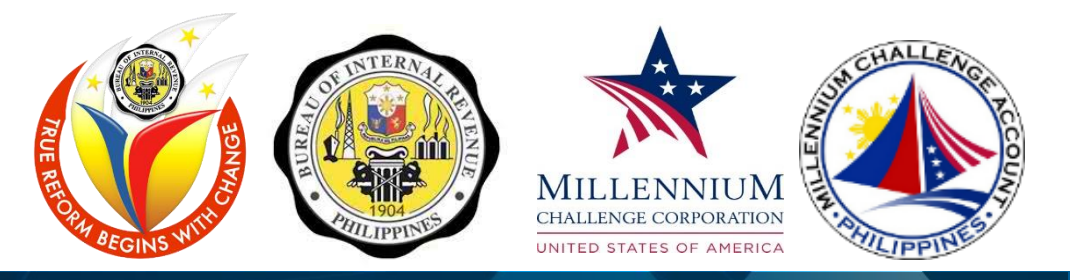

# eTIS-1 FUNCTIONAL TRAINING FOR END USERS TAXPAYER REGISTRATION SYSTEM

# **MASTER TRAINER GUIDE**

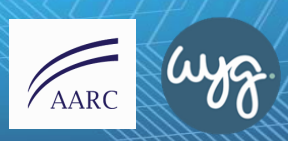

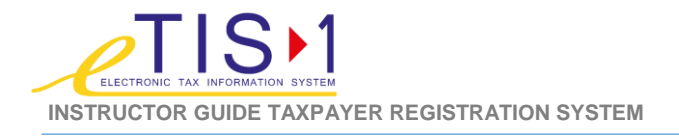

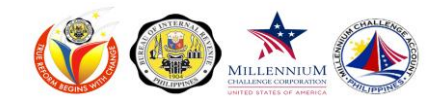

### **Document History**

| VERSION   | DATE               | OWNER                             | DETAILS                  |
|-----------|--------------------|-----------------------------------|--------------------------|
| 0.1 Draft | September 2014     | Grace Guintu, INDRA               | INDRA Initial Draft      |
| 0.2 Draft | September 25, 2014 | Aimee Salo, AARC-WYG (CMT)        | Initial enhancement      |
| 0.3 Draft | October 07, 2014   | Aimee Salo, AARC-WYG (CMT)        | Secondary<br>enhancement |
| 0.4 Draft | October 08, 2014   | Dexter Demoral, AARC-WYG<br>(CMT) | Review                   |
|           |                    |                                   |                          |

Note: This section is just for reference purposes only and should not be printed as part of the final document.

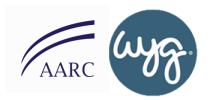

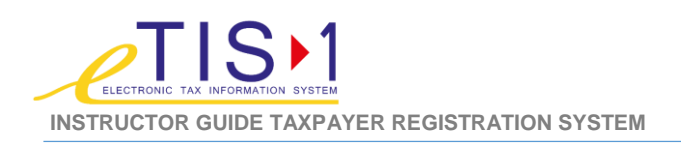

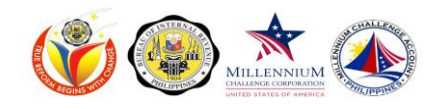

## Table of Contents

| Introduction                                   | 3  |
|------------------------------------------------|----|
| Training Administration Guide                  | 6  |
| Instructor Guide (Full and Approvers Training) | 12 |
| Presentation Slides                            | 79 |
| Appendix                                       |    |

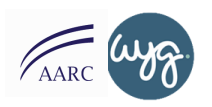

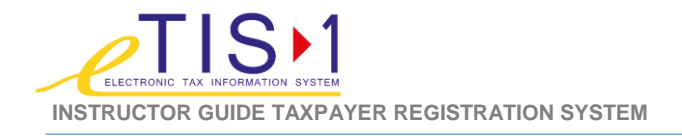

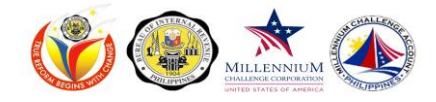

### Introduction

The eTIS-1 (Electronic Tax Information System) Instructor Guide provides you will all the tools, processes and information that you'll need in order to deliver a successful eTIS Functional Training for End Users.

This document contains the following sections:

- Training Administration Guide. Provides you with the necessary information, processes and tools that you will need to prepare before the training and complete post-training administration work.
- Facilitator Guide / Instructor Guide. Your one-stop ultimate reference guide to deliver a successful training. The instructor guide contains presentation slide references, scripts, links to make your delivery smooth and easy. This guide is created to ensure that key messages and salient points are delivered consistently across different classes, taking into consideration adult learning principles.
  - Facilitator Guide / Instructor Guide Full Training
  - Facilitator Guide / Instructor Guide Approvers Training
- Presentation Slides. This guide also contains the presentation slides so that you can easily review your PowerPoint Slides even without access to a computer.
- **Appendix.** The appendix section provides you with supplementary materials that you can use to deliver some sections of the training (i.e. energizers, ice-breakers, wrap-up activity...etc.)

You may hold this guide while you are facilitating your first few sessions and as you gain more confidence with regard to the structure and flow of training, the facilitator guide may then serve as a reference.

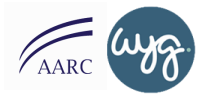

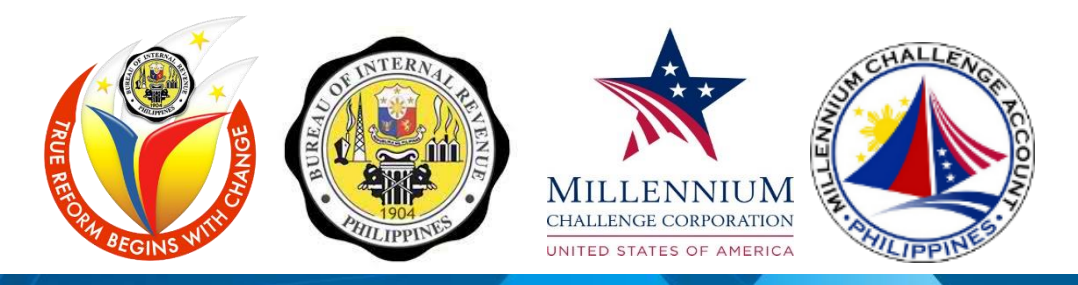

# TRAINING ADMINISTRATION GUIDE TAXPAYER REGISTRATION SYSTEM

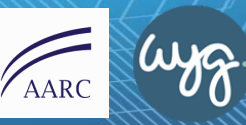

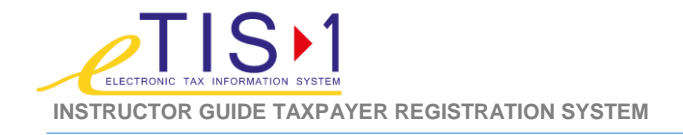

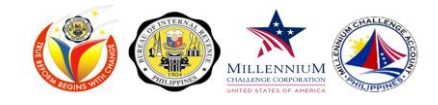

## **Training Administration Guide**

Before you begin with you training session, there are a few important reminders that you have to remember to ensure smooth delivery of training. This section outlines the activities that you need to prepare and complete before and after the training.

#### **OVERALL TRAINING APPROACH**

The eTIS-1 Training Delivery approach is Instructor-Led Training (ILT). This means that training shall be delivered by a facilitator throughout the session. Training administration and assessments shall be done online through a class management tool called Quia.

### TRAINING DELIVERY PRINCIPLE

The design of the training and materials is anchored on adult learning principles. Activities are embedded throughout the training to allow participants to engage and reflect about the new system. Hands-on exercises are also critical in this training so make sure to follow the general guidelines below.

- Present and discuss the topic. Before engaging in any hands-on activity, make sure to discuss the topic/functionality, its purpose and what it can do.
- **Demonstrate.** Always demonstrate first how a particular step, task or process is completed before allowing your participants to do it on their own.
- **Guided Practice.** Have participants demonstrate how to complete a particular step, task or process while providing feedback and guidance.
- Independent Practice. Have participants apply learning through independent practice.
- Checking for Understanding. Always check for understanding by asking questions or by allowing them to ask questions. An end of course assessment (test) will be administered at the end of training to check participants understanding.

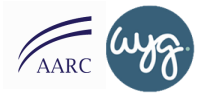

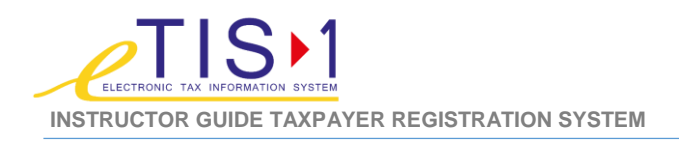

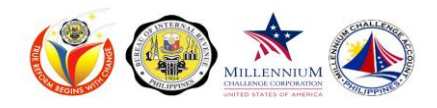

#### **PRE-TRAINING GUIDELINES & PREPARATION**

- Each eTIS Training class shall have a minimum of 15 and maximum of 25 participants. Each class shall be facilitated by two (2) Master Trainers for a class size of 15, and an additional facilitator for every 6-10 additional participants.
- The Functional Training for End Users Taxpayer Registration System training has three (3) different courses based on user groups.
  - **Functional Training for End Users Taxpayer Registration System (Approvers).** This is a 3 day course targeted to users who utilize the system to approve or decline tasks. This is a full training with focus practice on approving of tasks.
  - **Functional Training for End Users Taxpayer Registration System (Full Training)**. This is a 3 day course targeted to users who utilize the system for day-to-day transactions.
- Make sure to confirm class details from TDD (Training Delivery Division). Get schedule information, training to be delivered (inquiry, approval or full training), location, number of participants, training attendance roster and your role (lead facilitator vs. co-facilitator) at least one week before the scheduled class.
- Review the instructor guide, course outlines and presentation slides. For changes, you will be notified via email of any changes in the documents.
- You will be using the training environment to demonstrate how to use the system. Make sure that you have the eTIS-1 RFP Training URL and training logins with you. Though this will be provided to you before your training, make sure to contact TDD if you do not have this information.
  - Confirm with TDD if all materials have been delivered to the venue.
  - You will be using an online tool to administer all surveys and assessments. Make sure that you have all the URL available prior to your training. The URLs for all surveys and assessments are indicated on the main instructor guide.
  - Prepare all the materials that you'll need. All training materials will be provided by TDD. A checklist is provided in this section for your reference.
  - Make sure to take enough rest before the day of the training.

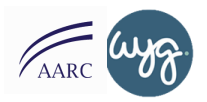

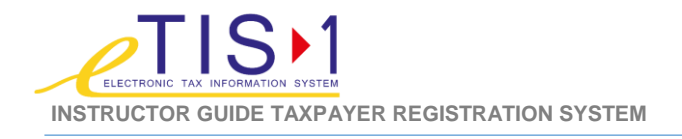

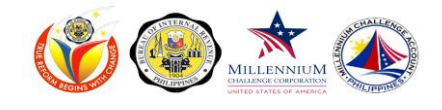

#### **DURING THE TRAINING**

- Arrive at the venue at least 30 minutes before the scheduled training. This allows you to relax and at the same time, check the equipment and venue layout. Check the following items:
  - **Desktop or Laptop Computers with access to the internet.** The total # of units should be equal or more than the expected number of participants to attend.
  - **Training Manuals.** End users shall be provided an End User Guide and Participant Guide. This should also be equal to the number of participants to attend the class.
  - **Two Projectors and Screen.** Each class will have two projectors. One will be used to project the presentation slides, while the other one will be used to project the eTIS Training environment. This makes it less confusing for you and your participants rather than toggling between your presentation and training system.
  - Food. Food shall be provided during the training. There will be two (2) snacks and (1) lunch. Personnel from the facility may confirm with you when the food shall be brought to the assigned place.
  - **Markers and Flipchart Paper.** Make sure that you have enough flipchart papers and markers throughout the day.
- Attendance Roster. Do not forget to have everyone sign the attendance roster. Capture the timein. Keep the attendance roster as you will need to encode the attendance sheet on the last day of training. Take note of late instances post breaks and lunch.

On the last day of training, you have to encode the attendance into Quia. Please follow the instructions follow below:

- Step 1: Access the online attendance sheet using this link: <u>http://www.quia.com/sv/680587.html</u>
- Step 2: Select the Course Title and Batch
- Step 3: Enter start and end day of training. Make sure to follow the format. (Example: 10/20/2014)
- Step 4: Enter the name of the training venue. This will be provided to you ahead of time.
- Step 5: Enter the course start and end date of training.
- Step 6: Enter name of participant following the format Last Name, First Name
- Step 7: Select the division of the participant
- Step 8: Select whether participant was present on Day 1 to Day 4
- Step 9: If the participant was absent, kindly put reason for absence
- Step 10: Repeat Step 6 until all participants have been encoded

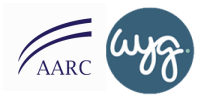

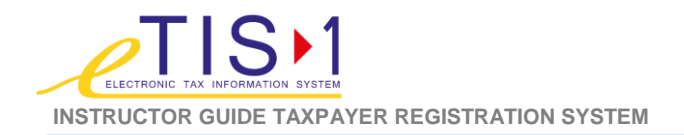

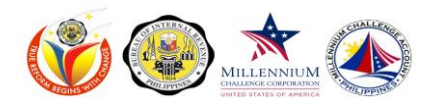

- Before the first break, kindly send the following information to <u>nora.tembrevilla@bir.gov.ph</u>, <u>carmencita.demesa@bir.gov.ph</u>, <u>maria.luisa.perez@bir.gov.ph</u>, <u>amariano@etischange.com</u> and <u>ddemoral@etischange.com</u>.
  - Total # of staff present
  - Total # of staff scheduled
  - Attendance % (Total # of staff present vs. Total # of staff scheduled)
  - Names of those absent with division and reason for absence
- Roles & Responsibilities. Make sure that you have discussed with your co-facilitator roles & responsibilities to ensure smooth training flow. Below are the responsibilities assigned to each role:
  - Lead Facilitator.
    - Owns the training session.
    - Delivers majority of the training session. At least 60% of the course.
    - Navigate the presentation slides (main projector)
  - Co-Facilitator.
    - Serves as back-up to the lead facilitator.
    - Deliver at least 25% of the course.
    - Navigate the training system (second projector)
    - Encode attendance in Quia
    - Document questions and answers from the participants
    - Provide post-training reports and escalate issues as necessary
- Assessments. All assessments shall be administered through Quia. The links are included in the main Instructor Guide.
- **Reporting of Issues.** Should you encounter any issues during the training, you may email the following contacts:
  - Nora Tembrevilla, TDD, BIR
  - Ma. Luisa Perez, TDD, BIR
  - Carmencita "Che" De Mesa, TDD, BIR
  - Alma Mariano, CMT, AARC-WYG
  - Dexter Demoral, CMT, AARC-WYG

nora.tembrevilla@bir.gov.ph maria.luisa.perez@bir.gov.ph carmencita.demesa@bir.gov.ph amariano@etischange.com ddemoral@etischange.com

• You may also call the following numbers 981-7496 (Change Management Team) or 928-0058 / 926/-5598 local 7406 to 07 (Training Delivery Division).

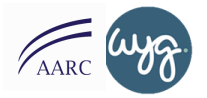

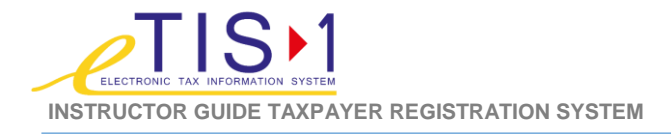

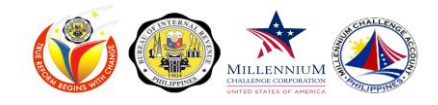

#### AFTER THE TRAINING

- Submit all attendance sheet / roster to TDD.
- Submit documented questions and answers to <u>nora.tembrevilla@bir.gov.ph</u>, <u>maria.luisa.perez@bir.gov.ph</u>, <u>carmencita.demesa@bir.gov.ph</u>, <u>amariano@etischange.com</u> and <u>ddemoral@etischange.com</u>
- If there are any unresolved issues or concerns, email such to the contacts above.

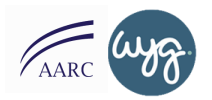

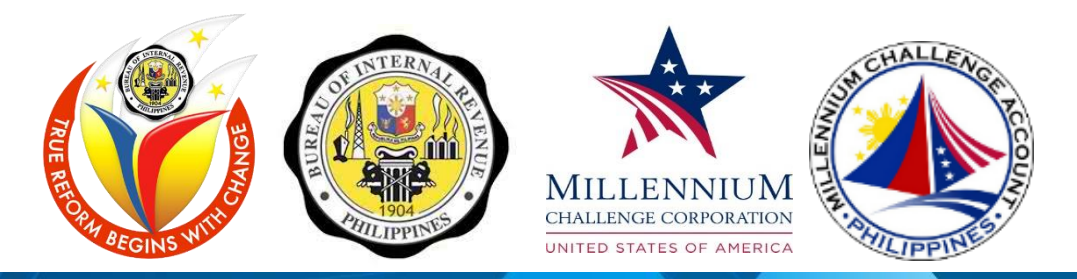

## INSTRUCTOR GUIDE TAXPAYER REGISTRATION SYSTEM FULL & APPROVERS TRAINING

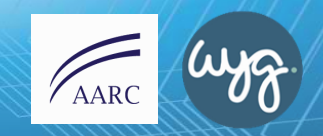

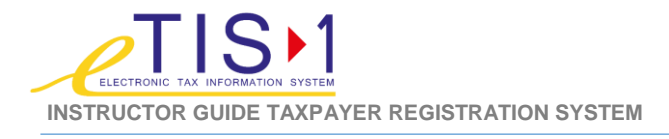

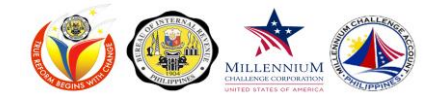

#### **COURSE OUTLINE**

#### Functional Training for End Users Taxpayer Registration System (Transaction Processors I Full Training)

Taxpayer Registration System (Transaction Processors Full Train

| ΑΛΤΙΛΙΤΥ                                                                | DUR   |
|-------------------------------------------------------------------------|-------|
| ACTIVITY                                                                | (Min) |
| DAY ONE                                                                 |       |
| Registration                                                            | 30    |
| Opening Activity (Getting-to-Know<br>Activity)                          | 30    |
| ADKAR Assessment                                                        | 15    |
| House Rules                                                             | 5     |
| Course Requirements                                                     | 5     |
| Objectives Setting                                                      | 10    |
| Course Agenda                                                           | 5     |
| First Break                                                             | 15    |
| What is eTIS?                                                           | 5     |
| eTIS vs. ITS                                                            | 5     |
| ETIS at a Glance                                                        | 5     |
| System Requirements                                                     | 3     |
| Input Hardware                                                          | 2     |
| Logging in / Out of the System                                          | 20    |
| Changing Passwords                                                      | 10    |
| User Interface Familiarization                                          | 5     |
| Taxpayer Registration Introduction                                      | 30    |
| Primary Registration / Register<br>Taxpayer TIN Issuance for Individual | 50    |
| Lunch                                                                   | 60    |
| Primary Registration / Register<br>Taxpayer TIN Issuance for Individual | 120   |
| Last Break                                                              | 15    |
| Primary Registration / Register<br>Taxpayer TIN Issuance for Individual | 55    |
| Wrap-up                                                                 | 40    |
| TOTAL MINUTES                                                           | 540   |

|                         | DUR   |  |
|-------------------------|-------|--|
| ACTIVITY                | (Min) |  |
| DAY TWO                 |       |  |
| Registration            | 30    |  |
| Review Activity         | 30    |  |
| Register Non-Individual | 60    |  |
| First Break             | 15    |  |
| Register Non-Individual | 120   |  |
| Lunch                   | 60    |  |
| Register Non-Individual | 90    |  |
| Register Branch         | 30    |  |
| Last Break              | 15    |  |
| Register Branch         | 60    |  |
| Wrap-up                 | 30    |  |
| TOTAL MINUTES           | 540   |  |

|                                      | DUR   |
|--------------------------------------|-------|
| ACTIVITY                             | (Min) |
| DAY THREE                            |       |
| Registration                         | 30    |
| Review Activity                      | 30    |
| Register Branch                      | 30    |
| Register Facility                    | 30    |
| First Break                          | 15    |
| Register Facility                    | 60    |
| Manage Taxpayer - Find Taxpayer      | 15    |
| Manage Taxpayer - Update<br>Taxpayer | 60    |
| Manage Taxpayer - Suspend Tax        | 60    |
| Lunch                                | 60    |
| Re-Activate Tax                      | 45    |
| Manage Taxpayer - De-Register<br>Tax | 60    |
| Last Break                           | 15    |
| Wrap-up                              | 30    |
| TOTAL MINUTES                        | 540   |

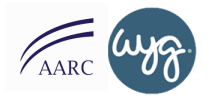

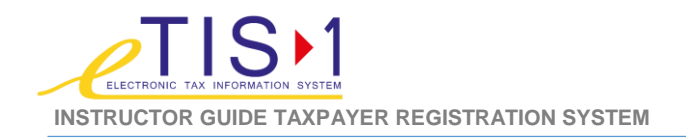

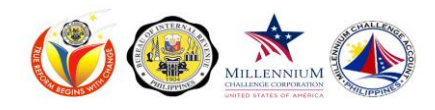

|                                                                       | DUR   |
|-----------------------------------------------------------------------|-------|
| ACTIVITY                                                              | (Min) |
| DAY FOUR                                                              |       |
| Registration                                                          | 30    |
| Review Activity                                                       | 30    |
| Manage Taxpayer - Re-Register Tax                                     | 60    |
| First Break                                                           | 15    |
| Manage Taxpayer - Transfer<br>Taxpayer                                | 60    |
| Manage Taxpayer - Tag/Un-Tag<br>Inactive Taxpayer                     | 45    |
| Lunch                                                                 | 60    |
| Manage Financial Detail                                               | 60    |
| Secondary Registration - Create<br>Application for Authority to Print | 60    |
| Last Break                                                            | 15    |
| Secondary Registration - Create<br>Application for Authority to Print | 45    |
| Correspondences                                                       | 30    |
| Wrap- up                                                              | 30    |
| TOTAL MINUTES                                                         | 540   |

|                                           | DUR   |
|-------------------------------------------|-------|
| ACTIVITY                                  | (Min) |
| DAY FIVE                                  |       |
| Registration                              | 30    |
| Review Activity                           | 30    |
| Correspondences (cont'd)                  | 30    |
| Reports                                   | 30    |
| First Break                               | 15    |
| Reports (cont'd)                          | 75    |
| Task Manager*                             | 60    |
| Lunch                                     | 60    |
| Wrap-Up                                   | 60    |
| Review                                    | 60    |
| Assessment                                | 60    |
| Last Break                                | 15    |
| Training Satisfaction Survey &<br>Closing | 15    |
| TOTAL MINUTES                             | 540   |

\*For Approvers Training Only

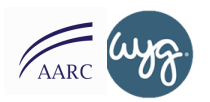

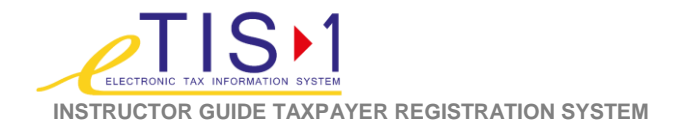

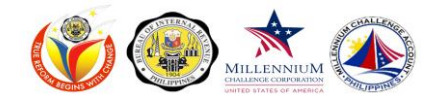

## **eTIS-1 FUNCTIONAL TRAINING FOR ENDUSERS**

**Taxpayer Registration System (TRS)** 

#### **COURSE OVERVIEW**

The eTIS-1 Functional Training for End Users – Taxpayer Registration System (TRS) is a 5-day course for users who utilize the Taxpayer Registration System functionality. The course will provide participants with an understanding of the eTIS-1 functionalities, modules and sub-modules, navigational skills in order to register various types of taxpayers. It will also allow the users to do modifications on the taxpayer records when the need arises. Moreover, it will discuss on how to manage tasks within the Electronic Tax Information System 1 (eTIS-1) and how to print reports and correspondences.

The different forms that are used in the TRS module are 1900 Authority to Use Computerized Accounting System or Components thereof Loose Leaf Books of Accounts, 1901 Application for Registration For Self-Employed and Mixed Income Individuals, Estates and Trusts, 1902 Application of Registration For Individuals Earning Purely Compensation Income and Non Residence, 1903 Application for Registration For Corporations Partnerships (Taxable Non Taxable) including GAIs, 1904 Application of Registration For One-time Taxpayer and Person Registering under EO98, 1904T For One-Time Transaction Taxpayer only, 1905 Application for Registration Information Update, 1906 Application for Authority to Print Receipts and Invoices, and 2305 Certificate of Update of Exemption and of Employer's or Employee's Information.

#### **TERMINAL OBJECTIVES**

At the end of the training, participants will be able to perform functions using the new system under the Taxpayer Registration System (TRS) function based on their roles utilizing the Electronic Tax Information System.

#### LEARNING OUTCOMES

- Describe what eTIS-1 is and its benefits
- Explain the functionalities of eTIS-1
- Identify parts of the eTIS user interface
- Identify the different functions under TRS

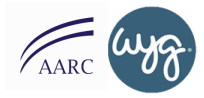

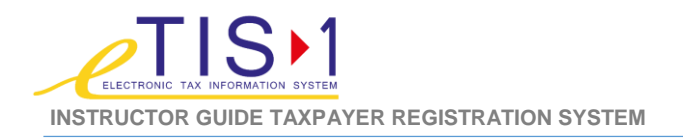

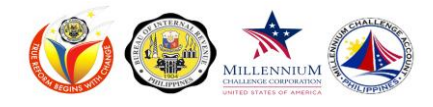

### LEARNING OUTCOMES (Cont'd)

- Navigate through eTIS-1 and perform the following:
  - Login and logout of the system
  - Change login password in the system
  - Register Individual and Non-Individual Taxpayers
  - Register a branch and issue a branch code
  - Register a facility and generate a facility code
  - Create an application for ATP Update/ modify the registration information of a certain taxpayer
  - Search for a given taxpayer
  - Suspend a tax type or form type that is no longer applicable to the taxpayer
  - Reactivate a tax type or form type that is applicable to the taxpayer
  - De-register the taxpayer record including the taxes registered
  - Re-register a tax type or form type of a taxpayer
  - Transfer a taxpayer to a different RDO
  - Transfer a taxpayer as LT and vice-versa
  - Change the accounting type of a business or non-individual taxpayer
  - Be able to "mark" taxpayers who have not filed taxes for 2 or more years or "unmark" those who have re-continued to file taxes
  - Approve or reject auto-generated tasks initiated by the modules within eTIS-1
  - View and/or print reports

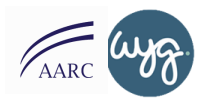

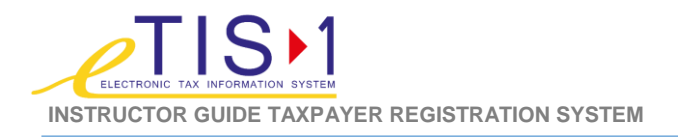

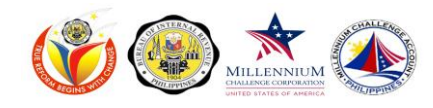

### **SYMBOLS**

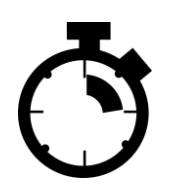

**Duration of section** 

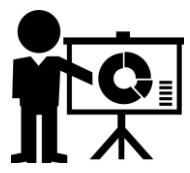

**Powerpoint Presentation** 

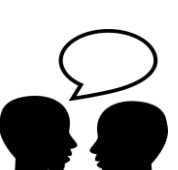

**Paired Exercise** 

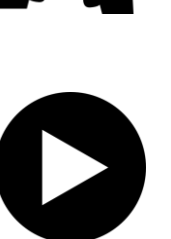

Play Video

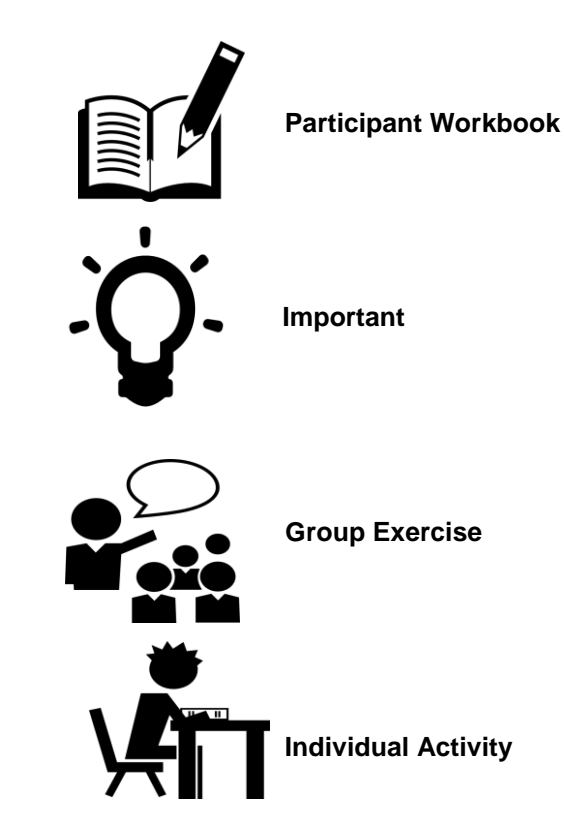

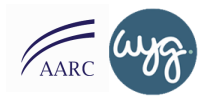

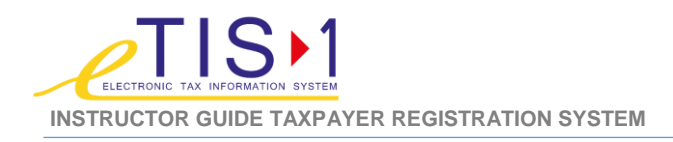

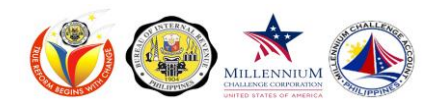

#### DAY ONE – eTIS FUNCTIONAL TRAINING FOR END USERS FULL/APPROVERS TRAINING INSTRUCTOR GUIDE (TRS)

| REFERENCE                                                                                                    | SCRIPT                                                                                                    |
|----------------------------------------------------------------------------------------------------|----------------------------------------------------------------------------------------------------|
| SLIDE # 1                                                                                                    | Welcome & Introduction 30 minutes                                                                                                    |
| RIFERIO OF WEITHON, REVENCE<br>Burners Taufensetten bythen of their<br>TAXPAPTER REGISTRATION<br>SYSTEM<br>USER TRAINING<br>INdra Indra Indra Indra | <ul> <li><b>DO:</b> <ul> <li>Show Cover Slide.</li> </ul> </li> <li><b>SAY:</b> <ul> <li>Welcome to the eTIS Training (Electronic Tax Information System) Taxpayer Registration System (TRS) Training. I am <i>[Your Name]</i>. I will be your facilitator throughout the training.</li> <li>Before we start with the training, let's get to know each other. Share with the class the following information:</li> </ul> </li> </ul>                                                                                                    |
| <image/> <image/> <image/> <image/> <image/> <section-header></section-header>                                                                      | <ul> <li>Your name</li> <li>Division</li> <li>Office</li> <li>Section</li> <li>Tagline and Why</li> <li>Expectations of the course.</li> </ul> DO: <ul> <li>Before you ask someone to introduce, be the first one to share your division, office, section, tagline and reason, and your expectations of the participants. DO: <ul> <li>Write expectations on a flipchart paper. Thank the participants after they have all introduced themselves.</li> </ul> Vou may use this activity or refer to the activity bank on the appendix section to get more ice breaker and energizer ideas.</li></ul> |

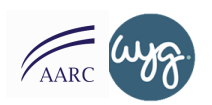

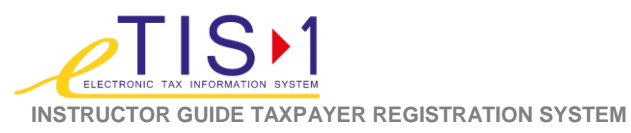

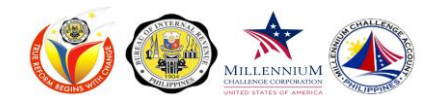

| REFERENCE                                                                                                    | SCRIPT                                                                                                    |
|----------------------------------------------------------------------------------------------------|----------------------------------------------------------------------------------------------------|
| SLIDE # 3                                                                                                    | ADKAR Employee Feedback 15 minutes                                                                                                    |
|                                                                                                    | <ul><li>DO:</li><li>Show ADKAR Employee Feedback</li></ul>                                                                                                    |
| http://www.quia.com/sv/680330.html                                                                                                    | <ul> <li>SAY:</li> <li>We all have heard about eTIS during the briefing sessions and other communication channels, like brochures, emailsetc. We all know that this is a big change to how we do our work. Now, we want to know how you feel and what you think about this change.</li> <li>Kindly go to the link (projected on the screen) and complete the questionnaire. It will just take you 10 minutes to complete the</li> </ul>                                                                                                    |
|                                                                                                    | <ul> <li>bo:</li> <li>Thank the participants after completing the survey.</li> <li>ADKAR Link: <u>http://www.quia.com/sv/680330.html</u></li> </ul>                                                                                                    |
|                                                                                                    | House Rules                                                                                                    |
| <page-header><section-header><section-header><section-header><section-header><section-header><section-header><section-header><section-header><section-header><section-header><section-header><section-header></section-header></section-header></section-header></section-header></section-header></section-header></section-header></section-header></section-header></section-header></section-header></section-header></page-header> | <ul> <li>Before we start our training, let us go through some reminders to ensure that our training is fun, engaging and achieves the objectives. These are:         <ul> <li>Attendance checked in the morning before the start of each day and in the afternoon after lunch break. Registration is between [8:00am – 8:30am / or the first 30 minutes of the scheduled training]. Anyone who comes in after 8:30am shall be considered late.</li> <li>100% attendance is required. Any non-attendance and late shall be documented and reported to your immediate supervisor for action.</li> <li>Kindly put your cell phones on silent mode when inside the training room. If you need to take an urgent call please step</li> </ul> </li> </ul> |
|                                                                                                    | training room. If you need to take an urgent call, please step outside the training room quietly.                                                                                                    |

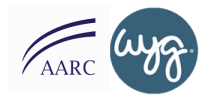

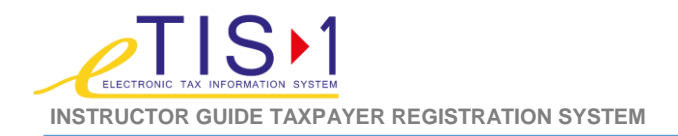

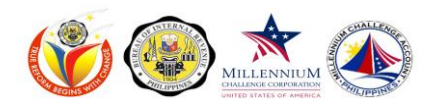

| REFERENCE                                                                                                    | SCRIPT                                                                                                    |
|----------------------------------------------------------------------------------------------------|----------------------------------------------------------------------------------------------------|
|                                                                                                    | <ul> <li>There will be a one (1) lunch break and two (2) 15-minute<br/>breaks throughout the day. Those who exceed the allotted<br/>break schedules shall be considered late.</li> </ul>                            |
|                                                                                                    | <ul> <li>If you need to use the restroom during training hours,<br/>please step out of the training room quietly.</li> </ul>                                                                                        |
|                                                                                                    | <ul> <li>You are issued two (2) materials:</li> </ul>                                                                                                    |
|                                                                                                    | <ul> <li>End User Guide. This contains the step-by-step<br/>process to complete system tasks.</li> </ul>                                                                                                    |
|                                                                                                    | <ul> <li>Participant Guide. You will see that your participant<br/>guides have some blank spaces. Make sure to<br/>complete those and other exercises to help you<br/>retain concepts and topics better.</li> </ul> |
|                                                                                                    | <ul> <li>Most importantly, make sure to participate and ask<br/>questions.</li> </ul>                                                                                                    |
|                                                                                                    | ASK:<br>Is there any item that you would like me to clarify?<br>Always deliver house rules positively. Make discussions<br>brief.                                                                                   |
|                                                                                                    | Course Requirements 5 minutes                                                                                                    |
| Withdown Conference States 1010/07/www<br>COURSE REQUIREMENTS                                                                                                    | SAY:                                                                                                    |
| <ul> <li>100% attendance throughout the training</li> <li>No more than 30 minutes of tardiness / late instances throughout the training</li> <li>80% score on final assessment</li> </ul> | <ul> <li>Attendance – 100% attendance throughout the training</li> <li>Tardiness / Lates – No more than 30 minutes throughout the training</li> <li>Assessment – 80% Passing Rate</li> </ul>                        |
| 🛞 ndra 📩 💯 🕲 🌚                                                                                                    | If you do not pass the assessment, you will be allowed to take the assessment two more times.                                                                                                    |
|                                                                                                    |                                                                                                    |

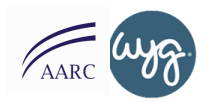

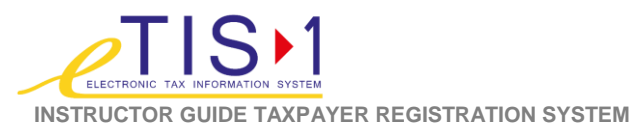

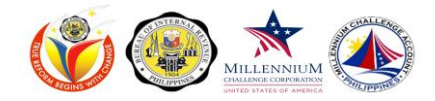

| REFERENCE                                                                                                    | SCRIPT                                                                                                    |
|----------------------------------------------------------------------------------------------------|----------------------------------------------------------------------------------------------------|
| A CONTRACTOR OF A CONTRACTOR OF A CONTRACTOR O | Objectives       10 minutes         SAY:       • At the end of this training, you will be able to have a hands-on experience of the Taxpayer Registration System of eTIS. You will be able to use the system first hand to apply the functionality.         DO:       • Read and explain each of the objectives briefly and ask participants if there are any questions.         SAY:       • Some additional things to remember:         • This training is NOT the venue to discuss policies and procedural issues. We are here for the purpose of learning TRS and its functions in the system.         • This training will NOT provide a refresher on the Return Filing and Processing business process. This training will be about how we use the system for the process. |
| <image/>                                                                                                    | Course Agenda<br>SAY:<br>• This is a 4-day training. We will get to know the following<br>topics day after day.<br>• Day 1: Primary Registration 1<br>• Introduction<br>• Overview of eTIS<br>• System User<br>• Tax Payer Registration Introduction<br>• Primary Registration<br>• Tin Issuance for Individual<br>• Day 2: Primary Registration 2<br>• Register Non-Individual<br>• Register Branch                                                                                                    |

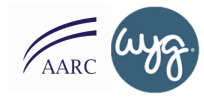

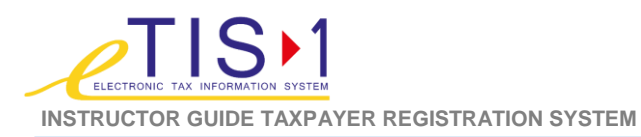

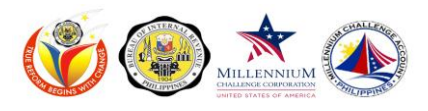

| DEEEDENAE                                                                                                    |                                                                                                    |
|----------------------------------------------------------------------------------------------------|----------------------------------------------------------------------------------------------------|
| REFERENCE                                                                                                    | SCRIPI                                                                                                    |
| COURCE ACERDA ACENDA DAY 4 ACENDA DAY 4 FAXPAYER REGISTRATION SYSTEM • Re-register Tax • Transfer Taxpayer • Torollo tax bacture Taxpayer                                                                                                    | Day 3: Register and Manage Taxpayer                                                                                                    |
| AdjOrt-Adj Inacuive TaxAppen     Manage Financial Details     Secondary Registration - Create Application for     Authority to Print     Correspondences                                                                                                    | <ul> <li>Register Facility</li> <li>Introduction to Manage Taxpayer</li> <li>Find Taxpayer</li> <li>Update Taxpayer</li> </ul>                                        |
| 🕐 måden 🃩 Food 🌚 🛞 🛞                                                                                                    | <ul> <li>Suspend Tax</li> <li>Re-activate Tax</li> <li>De-register Tax</li> </ul>                                                                                     |
| COURCE AGENDA           AGENDA           Day 5         TAXRAYER REGISTRATION SYSTEM           • Correspondences (Contd)                                                                                                    | Day 4: Manage Taxpayer and Secondary Registration                                                                                                    |
| • Reports<br>• Task Manager                                                                                                    | <ul> <li>Re-register Tax</li> <li>Transfer Taxpayer</li> <li>Tag/Un-tag Inactive Taxpayer</li> <li>Manage Financial Detail</li> <li>Secondary Registration</li> </ul> |
| 🕘 mátra 📩 🚝 😨 🌚 👘 vecto hasta handa handa handa h                                                                                                    | <ul> <li>Create Application for Authority to Print</li> <li>Correspondences</li> </ul>                                                                                |
|                                                                                                    | <ul> <li>Day 5: Reports         <ul> <li>Reports</li> <li>Task Manager</li> </ul> </li> </ul>                                                                         |
|                                                                                                    | As we discuss each topic, there will be hands-on<br>application that will allow you to test each process.                                                             |
| <b>〇</b><br>本 SLIDE #14-15                                                                                                    | What is eTIS? 15 minutes                                                                                                    |
| WHAT IS eTIS-1?<br>It is a web-based technology, designed to be the core<br>system of BIR. This is a system that is compliant with the<br>internationally accepted standard of having a single tax<br>data repository.                                                                                                    | <ul> <li>Do NOT show this slide yet. You can do this by pressing the letter "B" to turn the screen black.</li> </ul>                                                  |
| eTIS-1 contains enhancements that have been identified<br>from ITS. This system is intended to replace ITS in the<br>long run.                                                                                                    | Ask participants to go to [page x] of their participant guide and ask<br>them to complete the exercise by answering:                                                  |
| India 2 2 2 2 2 2 2 2 2 2 2 2 2 2 2 2 2 2 2                                                                                                    | <ul> <li>In their own understanding, ask participants to write what is eTIS on their participant guide.</li> <li>Why is eTIS important?</li> </ul>                    |
| <ul> <li>It runs on a newer, more modern IT platform</li> <li>The modern platform will make it easier to Introduce functional enhancements</li> </ul>                                                                                                    | <ul> <li>Give them 5 minutes to complete the exercise.</li> </ul>                                                                                                    |
| Overtime ETIS-1 will be further enhanced and additional<br>modules will be added in eTIS-2                                                                                                    | Ask 2 participants to share their definition of eTIS and its importance.                                                                                              |
| 🏐 indra 📩 Too 🔞 🍥 🧶 indra 100 toos haven haven ha |                                                                                                    |

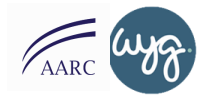

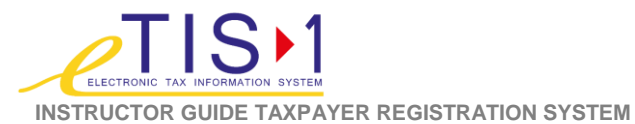

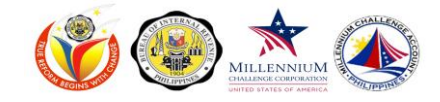

| REFERENCE                                                                                                    | SCRIPT                                                                                                    |
|----------------------------------------------------------------------------------------------------|----------------------------------------------------------------------------------------------------|
|                                                                                                    | <ul> <li>Show slide by pressing "B" again.</li> <li>SAY: <ul> <li>eTIS is a web-based technology, designed to be the core system of BIR. It is compliant with the internationally accepted standard of having a single tax data repository.</li> <li>It contains enhancements that have been identified from ITS. This is intended to replace ITS in the long run.</li> </ul> </li> </ul> |
| <image/> <section-header><section-header><section-header></section-header></section-header></section-header> | <ul> <li>eTIS vs. ITS</li></ul>                                                                                                    |

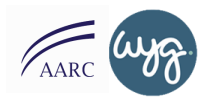

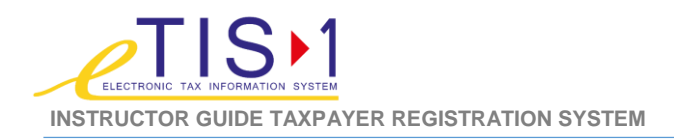

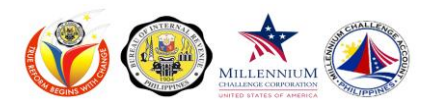

| REFERENCE                                                                                                    | SCRIPT                                                                                                    |
|----------------------------------------------------------------------------------------------------|----------------------------------------------------------------------------------------------------|
| SLIDE # 17                                                                                                    | ETIS at a Glance 2 minutes                                                                                                    |
| Image: State of the state of the state | <ul> <li>SAY:</li> <li>Here is chart that shows the different sub-functionalities in eTIS-1.<br/>eTIS-1 is composed of 5 major modules. Each of the 5 major<br/>modules contain functionalities that support the processes of BIR.</li> <li>TRS is composed of 2 functions, these are Registering and<br/>managing taxpayer.</li> </ul>                                                                                                    |
| SLIDE # 19                                                                                                    | System Requirements 3 minutes                                                                                                    |
| <text><section-header><section-header><section-header><section-header><section-header><section-header><section-header><section-header></section-header></section-header></section-header></section-header></section-header></section-header></section-header></section-header></text>                                                                                                    | <ul> <li>SAY:</li> <li>Before we go to the specific task of this training, let us have a quick discussion of the system requirements and a functional guide to familiarize ourselves with the system.</li> <li>System requirements are the minimal computer specifications that we need in order to run the system smoothly. These are: browser, eTIS URL or web address, software needed.</li> <li>The recommended browser is Internet Explorer 7 or higher. The system is tested in this platform and it will perform properly its functions using the said browser. You must also make sure that you are connected to the BIR Intranet to access the system</li> <li>You must launch the eTIS URL or web address to get into the system. This will require a username and password. These details will be available once eTIS is launched.</li> <li>There are additional software needed to supplement the access. You will need Microsoft Excel in 2003 to 2010 versions and an Adobe Reader that reads PDF files in version 10. You can download the reader using this link.</li> </ul> |

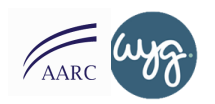

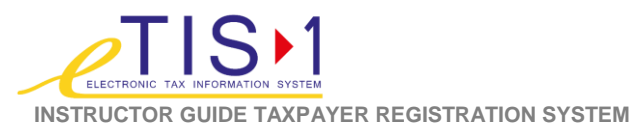

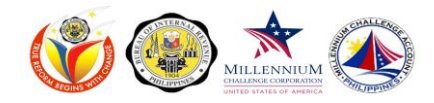

| REFERENCE                                                                                                    | SCRIPT                                                                                                    |
|----------------------------------------------------------------------------------------------------|----------------------------------------------------------------------------------------------------|
| SLIDE # 20                                                                                                    | Input Hardware 2 minutes                                                                                                    |
| For Keyboard       Keyboard operation is standard. The «TAB», «Shift + TAB» keyboard can also be used to enter characters, numbers and symbols in use to be used to enter characters, numbers and symbols in use to be used to enter characters, numbers and symbols in used to enter characters, numbers and symbols in used to enter characters, numbers and symbols in used to enter characters, numbers and symbols in used to enter characters, numbers and symbols in used to enter characters, numbers and symbols in used to enter characters, numbers and symbols.            •••••••••••••••••••••••••••••                                                                                                    | <ul> <li>SAY:</li> <li>These are needed input hardware for you to navigate the system.<br/>First is the keyboard. There are keys that are essential in order to<br/>navigate the system. Examples are <tab>, <shift +="" tab=""> keys.<br/>These are used to move from one field to another. The keyboard<br/>can also be used to enter characters, numbers and symbols in text<br/>boxes.</shift></tab></li> <li>Another hardware is the mouse. The mouse can be used to click<br/>buttons, hyperlinks, dropdown lists, and icons. It can also be used<br/>to select a text box to be able to input data.</li> <li>We will practice using these later.</li> </ul> |
| SLIDE # 21                                                                                                    | Logging in / Logging Off the System       20 minutes         DO:       Show the URL (webpage) to access eTIS                                                                                                    |
| Image: the range of the state of the state of the st               | <ul> <li>SAY:</li> <li>We'll now learn how to navigate the system. But first, let us go to where you'll access the system. When you start using the system, you will not be using the training environment. You will be given a new URL to access the live system. For now, we will be using the training environment. You will also have a desktop shortcut on your desktop pc so you do not have to remember the URL.</li> </ul>                                                                                                    |
| SLIDE # 22                                                                                                    | <ul> <li>The URL (Uniform Resource Locator) is like your address. It is unique and points to a specific location in the world wide web.</li> <li>Once you are already in the homepage, you will be asked to login with a user id and password. You will be given a username and password before you use the system, but for today, we will be using a training login.</li> </ul>                                                                                                    |
| The Laborance or Passeroir to incorrect, this own message will spear on the source.   Image: Contract Contract C | <ul> <li>Distribute the training logins to participants.</li> <li>Remind participants that you will all be doing it together.</li> </ul>                                                                                                    |

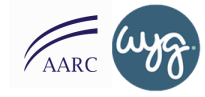

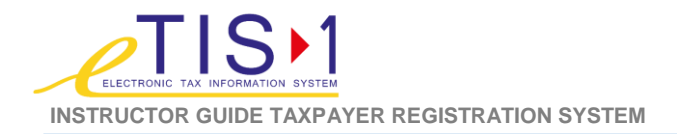

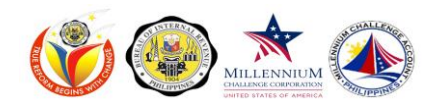

| REFERENCE                                                                                                    | SCRIPT                                                                                                    |
|----------------------------------------------------------------------------------------------------|----------------------------------------------------------------------------------------------------|
|                                                                                                    | <ul> <li>SAY:</li> <li>As mentioned earlier, we will be doing this together. Before you start navigating the system, I will show you first how to do it then, I'll give you time to do it yourself.</li> <li>Once you see the login page, enter your username and password.</li> </ul>                                                                         |
|                                                                                                    | <ul> <li>Show the class how to login.</li> <li>Ask the class to login.</li> </ul>                                                                                                    |
|                                                                                                    | <ul> <li>Ask the class to login.</li> <li>Guide participants by asking who were able to successfully login and those who were not.</li> </ul>                                                                                                    |
|                                                                                                    | Provide guidance to those who were not able to login.                                                                                                    |
|                                                                                                    | <ul> <li>SAY</li> <li>When you enter an incorrect username and/or password, the system will display a warning – incorrect username and password.</li> </ul>                                                                                                    |
| SLIDE # 23                                                                                                    | <ul> <li>You are provided 2 invalid attempts and after that your account will be blocked for 2 hours before you can re-try accessing the system again. This is a security feature that is incorporated into the system to safeguard the information from unauthorized users.</li> <li>If in cases like this, contact your Systems Administrators to</li> </ul> |
| Contract to go of of the system. Classify the Logic batter will device the system.     Classify the Logic batter will be some contract to the system.     Classify the Logic batter will device the system.     Classify the Logic batter will device the system. | <ul> <li>request for a password reset.</li> <li>SAY</li> <li>Let us now log out of the system. After being able to fulfil all your</li> </ul>                                                                                                    |
| back the user to the main screen.                                                                                                    | transactions in the system, never forget to log out. This is important so that we can protect the system from unauthorized users.                                                                                                    |
|                                                                                                    | On the upper right hand corner of your screen, you will see a logout button.                                                                                                    |
|                                                                                                    | To log out, click on the Logout button on the upper right hand<br>corner and a pop up notification will ask you to verify your choice.                                                                                                    |
|                                                                                                    | <ul> <li>Click on Yes to the system confirmation to logout of the system.<br/>(Ask participants to login again to test understanding.).</li> </ul>                                                                                                    |
|                                                                                                    |                                                                                                    |

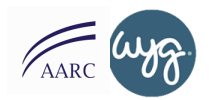

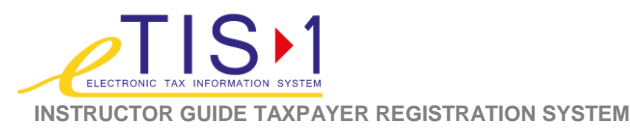

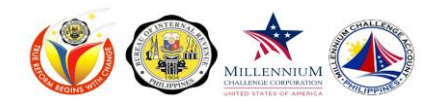

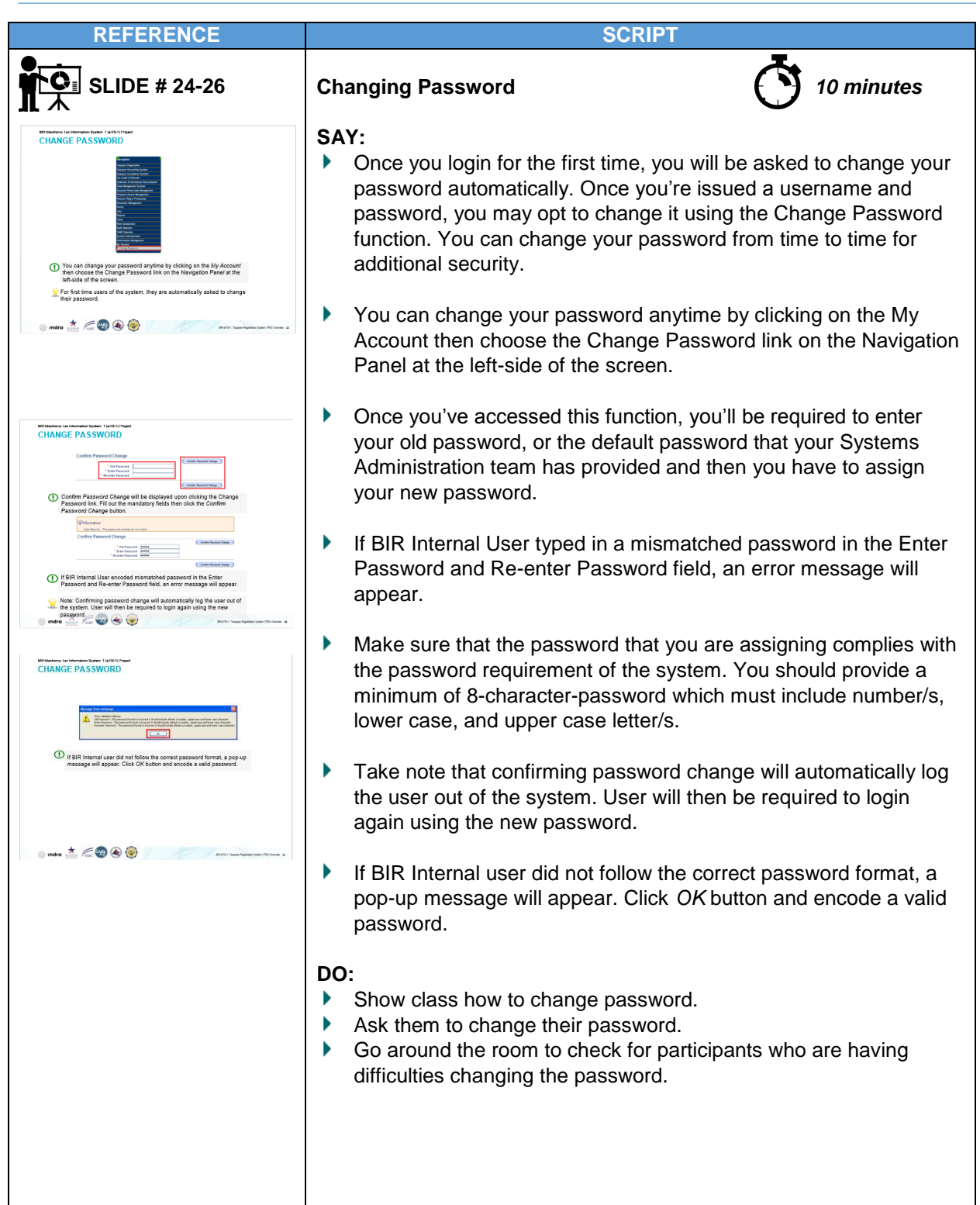

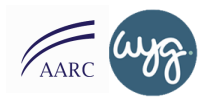

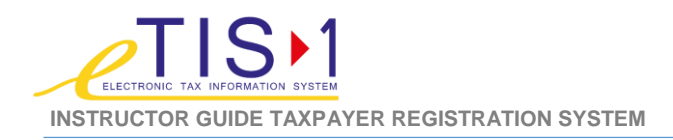

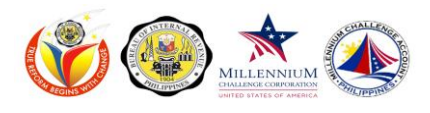

| REFERENCE                                                                                                    | SCRIPT                                                                                                    |
|----------------------------------------------------------------------------------------------------|----------------------------------------------------------------------------------------------------|
| SLIDE # 27                                                                                                    | User Interface Familiarization 5 minutes                                                                                                    |
| <page-header></page-header>                                                                                                    | <ul> <li>SAY:</li> <li>The headers menu refers to the Home and Logout link. This is where you can get back to the main page of eTIS. While some of the functions are dependent on your access level.</li> <li>The side menu is the Navigation Panel that shows the functions that is assigned to your function.</li> </ul> |
| SLIDE # 28                                                                                                    | Taxpayer Registration<br>System (TRS) Functions5 minutes                                                                                                    |
| 01 Overview of <u>eTIS</u><br>02 System Guide<br>03 Returns Filing and Processing Functions<br>■ mes ★ @                                                                                                    | <ul> <li>SAY:</li> <li>Let us now go through the Taxpayer Registration System Functions.</li> <li>It is the function that captures, manages, and monitors taxpayer registration information</li> <li>It provides users ability to generate reports and correspondences needed in the registration process</li> </ul>       |
| SLIDE # 29                                                                                                    | It aims to increase BIR's efficiency in terms of monitoring taxpayer<br>registration behavior, in performing their day to day activities as<br>well as in the bureau's reporting requirements.                                                                                                    |
| <ul> <li>It is the function that captures, manages, and monitors taxpayer registration information</li> <li>It provides users ability to generate reports and correspondences needed in the registration process</li> <li>It aims to increase BIR's deficiency in terms of monitoring taxpayer registration behavior, in performing their day to day activities as well as in the bureau's reporting requirements.</li> </ul> |                                                                                                    |
| 🕒 nda 📩 for 🕲 🛞 🛞                                                                                                    |                                                                                                    |
|                                                                                                    |                                                                                                    |

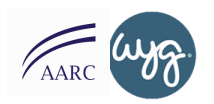

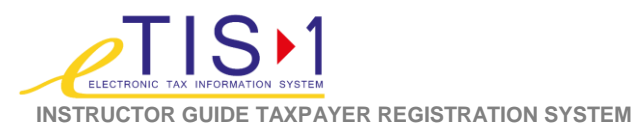

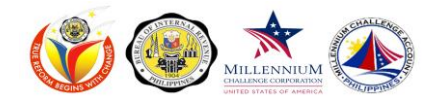

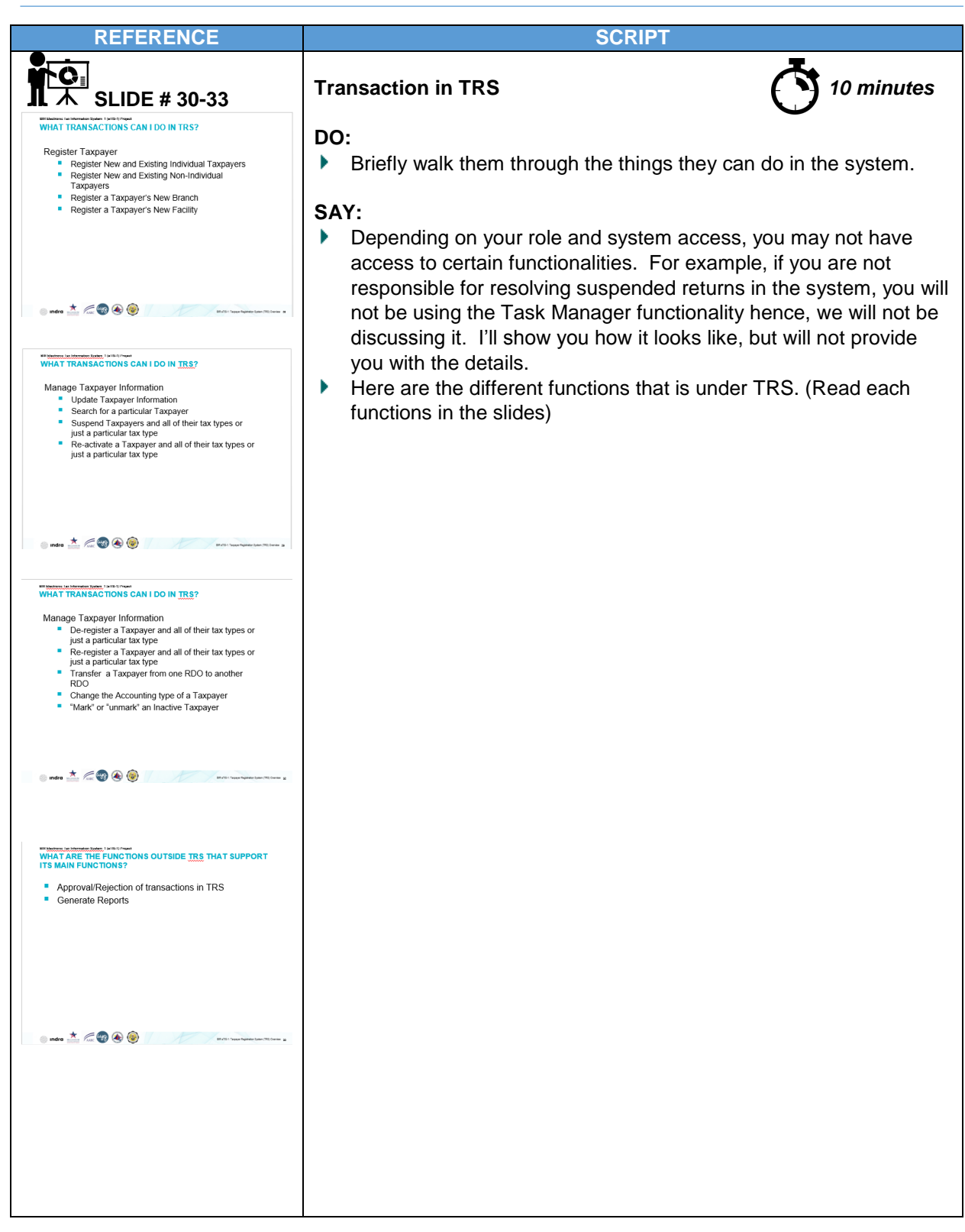

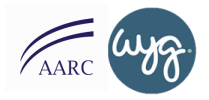

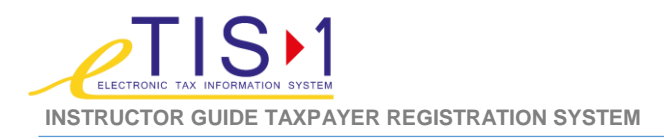

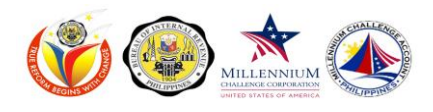

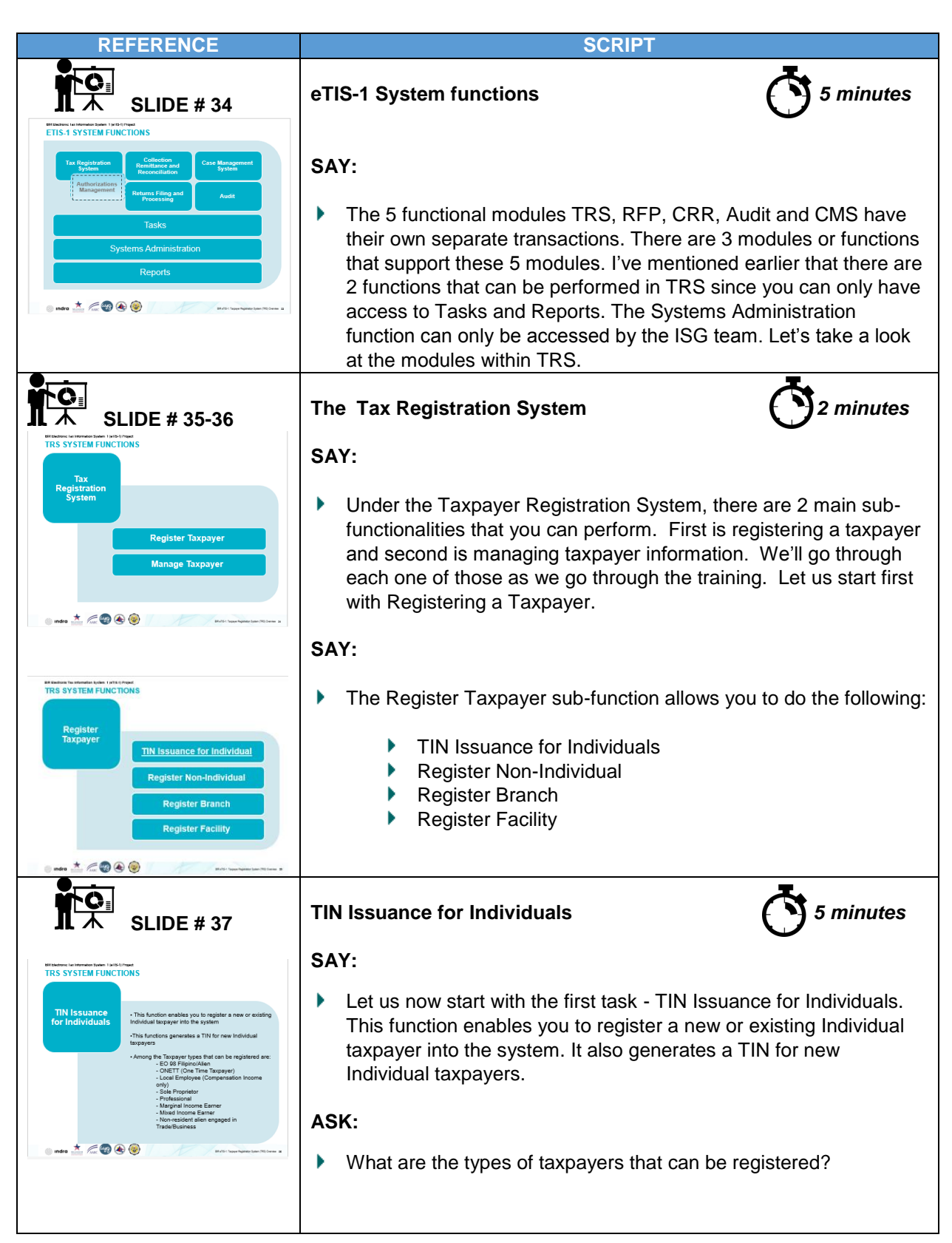

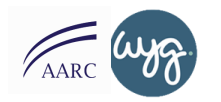

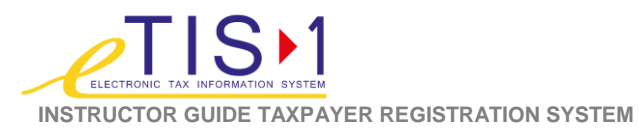

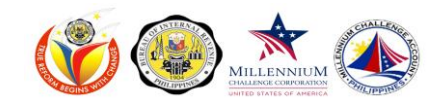

| REFERENCE                                                                                                    | SCRIPT                                                                                                    |
|----------------------------------------------------------------------------------------------------|----------------------------------------------------------------------------------------------------|
|                                                                                                    | DO:                                                                                                    |
|                                                                                                    | <ul> <li>Write answers on the board.</li> <li>Verify participants answer using the presentation.</li> </ul>                                                                                                    |
| SLIDE # 38                                                                                                    | Accessing the TIN Issuance for<br>Individuals Entry Sub-Function<br>SAY: 2 minutes                                                                                                    |
| with the interface of the interface of the | <ul> <li>To access the TIN Issuance for Individuals Entry Sub-Function</li> <li>Go to the Navigation panel,</li> <li>Click Taxpayer Registration &gt; Register Taxpayer &gt; TIN Issuance for Individual.</li> <li>A new screen will show. This is the New Individual Summary details screen.</li> </ul>                                                                                           |
| 本<br>SLIDE # 39                                                                                                    | TIN Issuance for Individual<br>Function Details                                                                                                    |
| Minimum And Half Half Half Half Half Half Half Half                                                                                                    | <ul> <li>SAY:</li> <li>Before filling in the Tabs for Taxpayers with existing TIN Number, you need to enter their TIN Number. Click on the Enter TIN button and the New Manual pop up window will appear. Enter the Taxpayer's TIN number. The TIN number is a nine digit code automatically separated by a dash when you encode it in the TIN field. Then select the Source. Click Ok.</li> </ul> |
| <image/>                                                                                                    | For a new registration, you will need to fill in the details in the New<br>Individual Summary details (mention each field). The fields with a<br>red asterisk mean that they are mandatory fields and the transaction<br>cannot be saved without filling out these fields. You can expect to<br>see all or just some of the following tabs depending on the Individual<br>Taxpayer type.           |
|                                                                                                    |                                                                                                    |

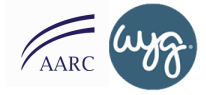

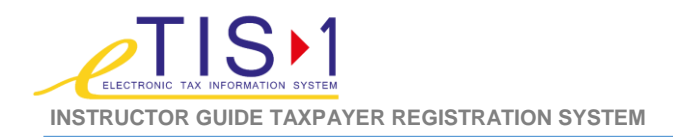

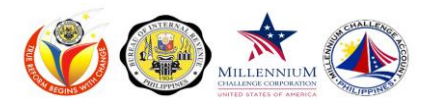

| REFERENCE                                                                                                    | SCRIPT                                                                                                    |
|----------------------------------------------------------------------------------------------------|----------------------------------------------------------------------------------------------------|
| <image/>                                                                                                    | <ul> <li>ASK:</li> <li>There are different sets of tabs that can be accessed depending on the type of registration.</li> <li>SAY:</li> <li>Examples of the tabs that can be seen for a certain Individual Taxpayer type are: <ul> <li>For EO 98 Filipino Citizen/ Foreign National taxpayers</li> <li>For One Time Transactions (ONETT) taxpayers</li> <li>For Local Employee taxpayers</li> </ul> </li> </ul>                                                                               |
| SLIDE # 42-44                                                                                                    | Tin Issuance for Individual5 40 minutesFunction DetailsEO 98 Filipino Citizen/ Foreign National taxpayers                                                                                                    |
| <ul> <li>Inder Additional Defails tab, more information may be placed about the tappayer's registration.</li> <li>Inder Additional Defails tab, more information may be placed about the tappayer's registration.</li> <li>Inder Additional Defails tab, more information may be placed about the tappayer's registration.</li> <li>Inder Additional Defails tab, more information may be placed about the tappayer's registration.</li> <li>Inder Additional Defails tab, more information may be placed about the tappayer's registration.</li> <li>Inder Additional Defails tab, more information may be placed about the tappayer's registration.</li> <li>Inder Additional Defails tab, more information may be placed about the tappayer's registration.</li> <li>Inder Additional Defails tab, more information may be placed about the tappayer's registration.</li> <li>Inder Additional Defails tab, more information may be placed about the tappayer's registration.</li> <li>Inder Additional Defails tab, more information may be placed about the tappayer's registration.</li> <li>Inder Additional Defails tab, more information may be placed about tab.</li> <li>Inder Additional Defails tab, more information may be placed about tab.</li> <li>Inder Additional Defails tab, more information may be placed about tab.</li> <li>Inder Additional Defails tab, more information may be placed about tab.</li> <li>Inder Additional Defails tab, more information may be placed about tab.</li> <li>Inder Additional Defails tab, more information may be placed about tabout tab.</li> <li>Inder Additional Defails tab, more information may be placed about tab.</li> <li>Inder Additional Defails tab, more information may be placed about tab.</li> <li>Inder Additional Defails tab.</li> <li>Inder Additional Defails tab.</li> <li>Inder Additional Defails tab.</li> <li>Inder Additional Defails tab.</li> <li>Inder Additional Defails tab.</li> <li>Inder Additional Defails tab.</li> <li>Inder Additional Defails tab.</li> <li>Inder Additional Defails tab.</li> <li>Inder Additional Def</li></ul> | <ul> <li>SAY:</li> <li>Let's go through the tabs that are applicable to Individual Taxpayers.</li> <li>The default tab is the Additional Details tab. This enables you to input more information about the taxpayer. It includes gender, civil status, date and place of birth, mother's maiden name, father's name, citizenship and other citizenship if dual. It also includes the date of submission and purpose of TIN application. Make sure to encode all mandatory fields.</li> </ul> |
| Windows using the Yang Data Data Data Data Data Data Data Dat                                                                                                    | The first tab that is unique for Individual Taxpayers is the<br>Identification tab. It enables you to encode a valid proof of identity<br>provided by the Taxpayer such as an SSS ID or any government<br>issued ID. Click on the Add button and a pop up window will appear.<br>The details that you need to fill in are: (Go through the New<br>Identification Details field).                                                                                                    |
| In the View of the Alexandree Alexandre                | Make sure to enter information for the Country of Issue field if the<br>ID presented by the Taxpayer is issued outside the Philippines; or<br>record two or more identification (ID) details of the Taxpayer (if<br>deemed necessary). IDs that are not listed under the Identification<br>Type drop down menu will not be honored.                                                                                                    |
| n arten<br>males 📩 🖉 🚱 🌚 🖉 Ratio instrumentation de constructions e                                                                                                    | Click OK button once done. You may view the identification record<br>by clicking the radio button of the desired record then View. A pop-<br>up containing the information of the Taxpayer's details based upon<br>the presented identification. You may also delete the identification<br>record using the same radio button and click on Delete.                                                                                                    |

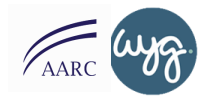

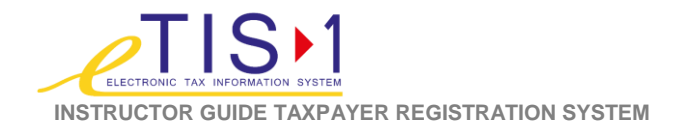

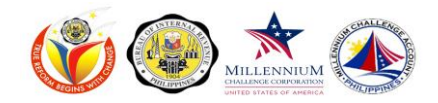

#### REFERENCE

#### SCRIPT

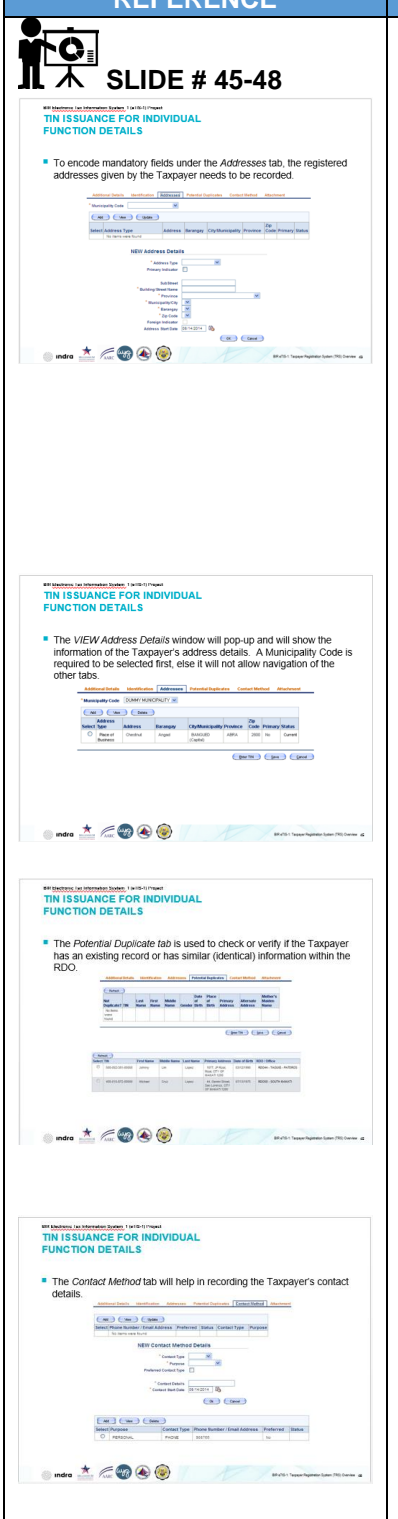

- The next tab is the Addresses Tab. This enables you to encode the registered address given by the taxpayer. To add information, select the Municipality Code then click Add. The new address details window will appear. The Primary Indicator box needs to be ticked if the address being recorded is the primary address of the Taxpayer. If not, leave it unmarked. Encode all details in the mandatory field, then click OK to add the address details. You may also click on Cancel if you want to do otherwise. The added record will be shown on the address table.
- Enter data on the Country of Issue field if the ID presented by the Taxpayer is issued outside the Philippines; or record two or more identification (ID) details of the Taxpayer (if deemed necessary). IDs that are not listed under the Identification Type drop down will not be honoured.
- To view address record, click the radio button of the desired record and click View. A Municipality Code is required to be selected first, else it will not allow navigation of the other tabs. You may also delete the record by clicking on the radio button of the desired record and Delete. A message prompt will be displayed to ask the certainty of deleting the taxpayer's address record. If you are sure of the action, click OK to delete the record. Otherwise, click Cancel.
- The Potential Duplicates Tab is the next tab. The Potential Duplicate tab is used to check or verify if the Taxpayer has an existing record or has similar (identical) information within the RDO. Click on the Refresh button for the system to check through the database. The details on duplicate records will be shown on the table. If in case that there are records that has the same information with the taxpayer's given information, registration will still be saved but it will need an approval from the RDO (Revenue District Officer) or ARDO (Assistant Revenue District Officer) to complete the registration.
- Then you have the Contact Method Tab. The Contact Method tab will help in recording the Taxpayer's contact details. Click on the Add button to add details. The NEW Contact Method Details pop-up window will appear. Yu may now start encoding all the mandatory details then click OK to record the information. The added contact details will be seen on the table. You may view the record by clicking the radio button and click on View. You may also delete the record by clicking Delete.

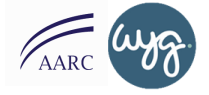

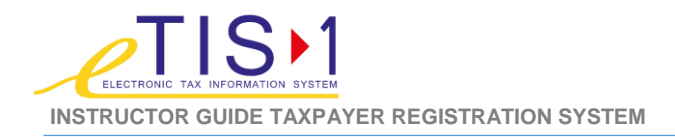

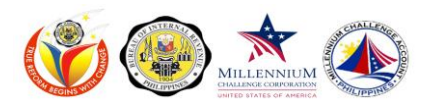

#### REFERENCE SCRIPT • The Attachment tab allows you to add documents submitted by the **SLIDE # 49** taxpayer to complete the requirements needed for registration will N ISSUANCE FOR INDIVIDUAL be recorded. Click the Add button to upload the document. The NEW Attachment Details pop-up window will appear. Encode all the ent tab allows you to add documents submitted by the complete the requirements needed for registration will be details and click on OK button to add the record. The maximum number of attachment is up to 15 files and each file must not be more than one (1) megabyte. The VIEW Attachment Details window will pop-up and it will show • *feet* 🐨 🐼 🎯 the information of the document that Taxpayer submitted. This follows the same steps with the other tabs when you want to view or delete the record. DO: Let the participants verify the information you have given by accessing the tabs in their workstation. SAY: That concludes TIN issuance for Individual Function Details for EO 98 Filipino Citizen/ Foreign National taxpayers

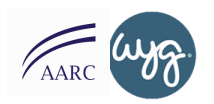

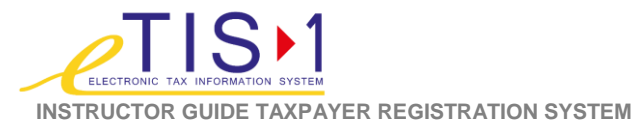

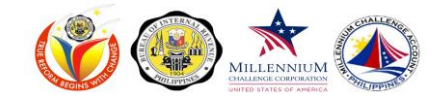

| REFERENCE                                                                                                    | SCRIPT                                                                                                    |
|----------------------------------------------------------------------------------------------------|----------------------------------------------------------------------------------------------------|
|                                                                                                    | TIN Issuance for Individual<br>Function Details<br>ONETT                                                                                                    |
|                                                                                                    | SAY:                                                                                                    |
|                                                                                                    | Now that you have already completed registration for EO 98 Filipino<br>Citizen and Foreign Nationals, let us now go through registration of<br>ONETT or persons subject to taxes under the One Time<br>Transactions (ONETT).                                                                                                    |
| This SLIDE # 50-51                                                                                                    | TIN Issuance for Individual<br>Function Details<br>ONETT                                                                                                    |
| <ul> <li>Active fuelos atualina to unicative en sobre active active</li></ul>    | <ul> <li>SAY:</li> <li>When you register persons under the One Time Transactions (ONETT), follow same procedure in EO 98 Filipino Citizen/ Foreign National process, only this time the Taxes tab will appear for assignment of tax type to the Taxpayer.</li> </ul>                                                                                                    |
| Workersustander later i view inter<br>THI FSUARCE FOR INDUCTION<br>FORM Type Details table will be displayed including Forms associated<br>to the selected Tax Type, Filing Frequency and Form Status fields will<br>public automatication for the selected selected se | The taxes tab registers different kinds of tax that is applicable to<br>the Taxpayer. To add information, click the Register Tax button.<br>Then a pop-up window will show the New Tax Details screen.<br>Select the additional tax on the drop down menu then click the Go<br>button. Additional details will be seen on the screen. Encode all<br>the information needed under Tax-Periodic Details. Form Type<br>Details table will be displayed including Forms associated to the<br>selected Tax Type. Filing Frequency and Form Status fields will |
| 💽 ada 📩 🎢 🖗 🏵 🍥                                                                                                    | also populate automatically. Select a form type by ticking the radio<br>button. Then, tick on the boxes BIR Initiated Registration (TCVD),<br>Visit Interview and Advisory Visit check box if applicable.<br>Otherwise leave it unmarked.                                                                                                    |
|                                                                                                    |                                                                                                    |

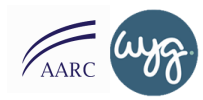

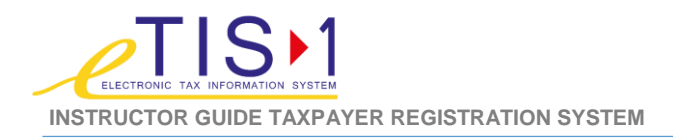

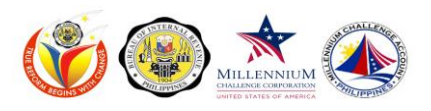

SCRIPT

#### REFERENCE

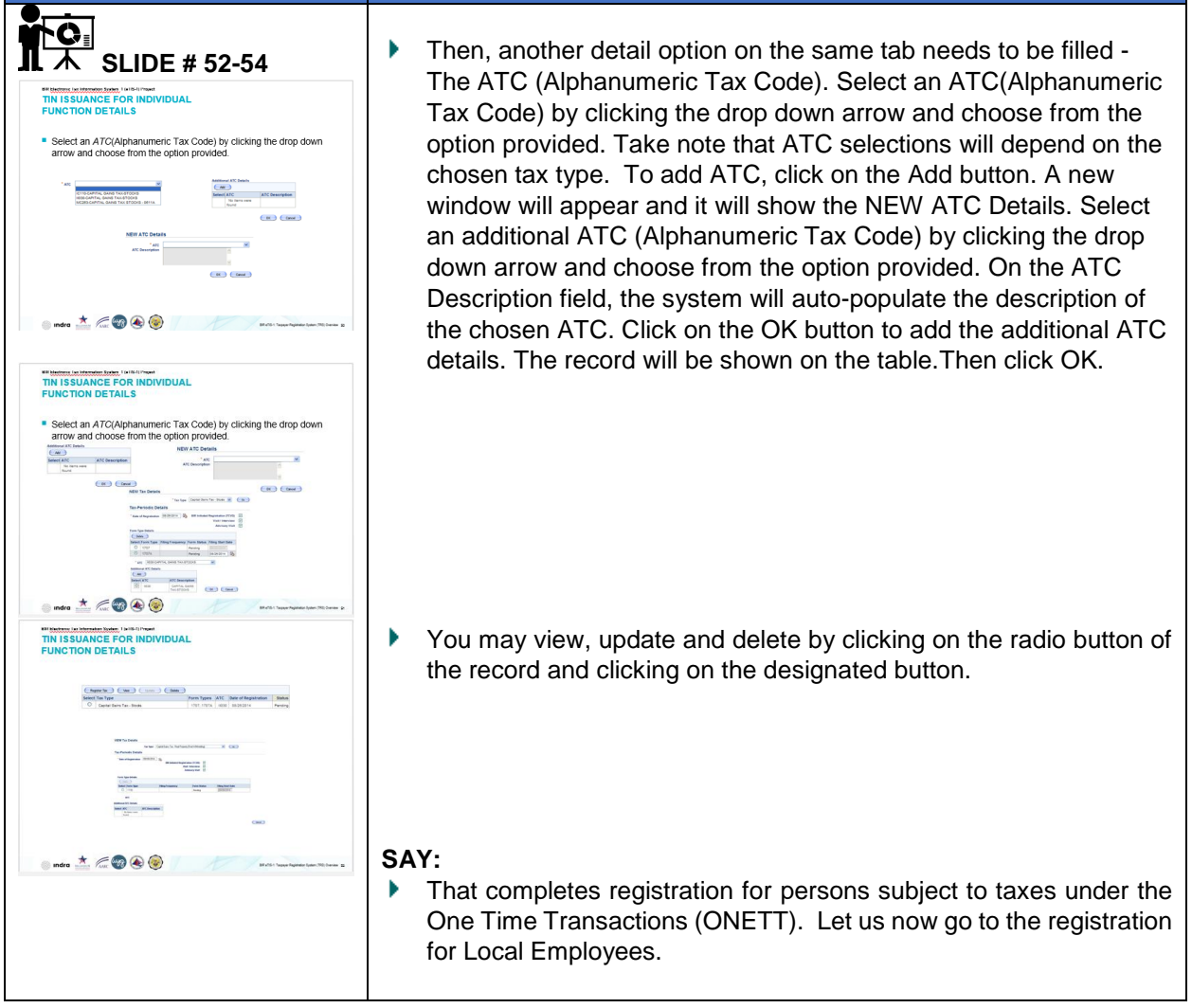

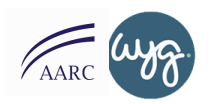

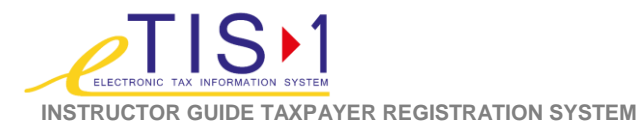

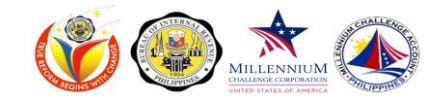

| REFERENCE                                                                                                    | SCRIPT                                                                                                    |
|----------------------------------------------------------------------------------------------------|----------------------------------------------------------------------------------------------------|
|                                                                                                    | TIN Issuance for Individual       Image: 2 minutes         Function Details       LOCAL EMPLOYEE         SAY:       For Local employees registration, follow same procedure in ONETT process, only this time the Relationships Tab will appear for                                                                                                    |
|                                                                                                    | provision of Taxpayer's third party representative.                                                                                                    |
| SLIDE # 55-57  Writes Junction Data Information  Writes Submeter State Information  The Relationship Tab is where the taxpayer's authorized third party representatives for registration may be recorded on this tab.                                                                                                    | TIN Issuance for Individual       20 minutes         Function Details       LOCAL EMPLOYEE         SAY:       1000000000000000000000000000000000000                                                                                                    |
| Image: Section Section | <ul> <li>The relationship tab enables the Taxpayer's authorized third-party representatives for registration may be recorded on this tab. There are 2 types under the tab.         <ul> <li>Non-Employee - Records of all commission based employee which is being declared by the Business Taxpayer.</li> <li>Employee - Records of all fix based employees which are being declared by the Business Taxpayer.</li> </ul> </li> </ul> |
| INTERPORTANT (INFORMATION DEPARTMENT) INTERPORTANT DEPARTMENT INTERPORTANT INTERPORTANT INTERPO                                                                                                    | Click on the Add button to add the details. A new screen will pop-<br>up and it will show NEW Relationship Details screen.Click on the<br>flashlight icon to search for the name of the who is a registered<br>individual taxpayer working for the taxpayer's Business. The Find<br>Taxpayer window will pop up. Enter search parameter and click on<br>the Search button. You may also cancel by clicking the Close<br>button.        |
| WINDOW READER FOR INDUDALE<br>FUNCTION DETAILS         a. All records that match the search information provided will be shown on the table.         Image: State of the search information provided will be shown on the table.         Image: State of the search information provided will be shown on the table.         Image: State of the search information provided will be shown on the table.         Image: State of the search information provided will be shown on the table.         Image: State of the search information provided will be shown on the table.         Image: State of the search information provided will be shown on the table.         Image: State of the search information provided will be shown on the table.         Image: State of the search information provided will be shown on the table.         Image: State of the search information provided will be shown on the table.         Image: State of the search information provided will be shown on the table.         Image: State of the search information provided will be shown on table.         Image: State of the search information provided will be shown on table.         Image: State of table.         Image: State of table.         Image: State of table.         Image: State of table.         Image: State of table.         Image: State of table.         Image: State of table.         Image: State of table.         Image: State of table.                                                                                                    | All records that match the search information provided will be<br>shown on the table. Choose the record of the employee record by<br>ticking the radio button. Then click on continue. Click on the OK<br>button to add relationship record. Otherwise, click on the Cancel<br>button.                                                                                                    |

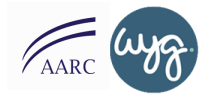
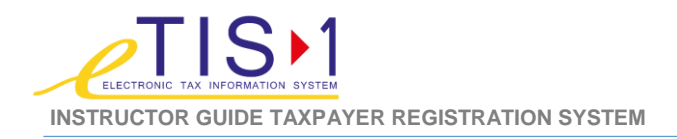

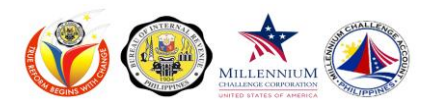

| REFERENCE                                                                                                    | SCRIPT                                                                                                    |
|----------------------------------------------------------------------------------------------------|----------------------------------------------------------------------------------------------------|
| SLIDE # 58<br>SLIDE # 58<br>State of the search of the search of | The added record will be seen on the Basic or Employee record<br>table. You may view, update and delete the record by selecting the<br>radio button of the recordn and choose the approriate action. A<br>new screen will pop-up and will show the View Relationship<br>Details screen. |
| I and a the first of the first of the first        | <ul> <li>ASK</li> <li>Any questions regarding registration for Local Employees?</li> <li>SAY</li> <li>If there is none, then let us go through registering Sole Proprietors.</li> </ul>                                                                                                 |

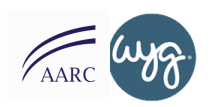

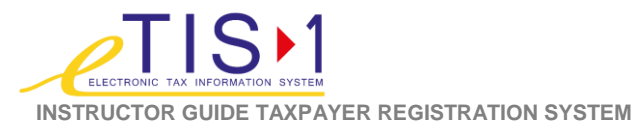

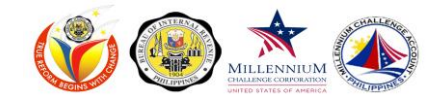

| REFERENCE                                                                                                    | SCRIPT                                                                                                    |  |
|----------------------------------------------------------------------------------------------------|----------------------------------------------------------------------------------------------------|--|
|                                                                                                    | TIN Issuance for Individual                                                                                                    |  |
|                                                                                                    | SAY:                                                                                                    |  |
|                                                                                                    | Follow same procedure in ONETT process, except the added<br>Business Summary Details Tab, Book of Accounts Tab and<br>Incentives Tab                                                                                                    |  |
| SLIDE # 59-61  SLIDE # 59-61  UNITY OF THE SUBJECT OF THE SUBJECT | TIN Issuance for Individual $\bigcirc 20 \text{ minutes}$<br>Function Details<br>SINGLE PROPRIETOR                                                                                                    |  |
| American March Market Market Market and Market Market Market Market Andreas     (Market Market      | SAY:                                                                                                    |  |
|                                                                                                    | <ul> <li>A Single Proprietor follow the same procedure in ONETT process<br/>only that there is an added tabs. These are Business Summary<br/>Details Tab, Book of Accounts Tab and Incentives Tab.</li> </ul>                                                                                                    |  |
| Vietness account laters in the initial     Thi ISUARCE FOR INDIVIDUAL FUNCTION DEFAILS     Original initial initinitial initial initial initial initial initial initial initial i     | Let us go through the Business Summary Details Tab. Business<br>Summary Details Tab allows you to add a trade/business name. To<br>add a trade/business name, click on the Add button. Type in all the<br>details in the mandatory fields then click the Add button in the<br>Industry details. The NEW Industry Details pop-up screen will be<br>displayed. Fill the fields with the information needed. Please note<br>that you should click on the Primary Indicator box if the industry |  |
| 🕒 indea 📩 🖉 😨 🌚 🖉 Katal haan haan katal katal katal                                                                                                    | detail being recorded is the primary source of income of the Taxpayer or else, leave it unmarked. Once done, click on OK and the update will be shown on the table.                                                                                                    |  |
| <section-header></section-header>                                                                                                    | Then we have the Book of Accounts Tab. This enables you to [add function description]. To add book of account details, click on the Add button. The NEW Book of Account Details window will appear. Fill the fields with information needed. Click the OK button to add the book of accounts details. Otherwise, click on the Cancel button. You may also view, and delete record by choosing the radio button and selecting the appropriate action.                                        |  |
| 💿 ndra 📩 📠 🐨 🛞 🌚                                                                                                    |                                                                                                    |  |

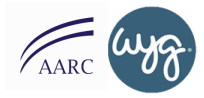

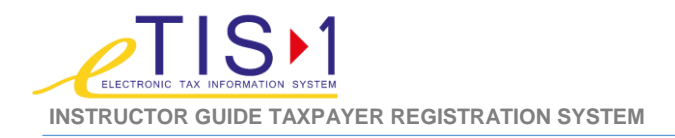

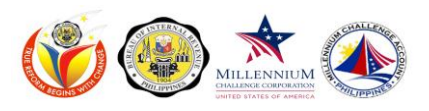

| REFERENCE | SCRIPT                                                                                                    |
|-----------|----------------------------------------------------------------------------------------------------|
|           | For the Incentives Tab, you may add the information or record by clicking on the Add button. The NEW Incentive Details window will pop-up and you must input all the details in the mandatory fields. Click the OK button to add the incentive details and the Cancel button to undo transaction. The View button and delete button are also available with same steps as the other tab. The VIEW Incentive Details window will appear and display the information of the Business' incentive details. |
|           | <ul> <li>SAY:</li> <li>We've just completed registrations for single proprietorship. Now, let's register Professionals.</li> </ul>                                                                                                    |

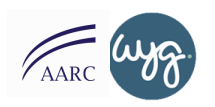

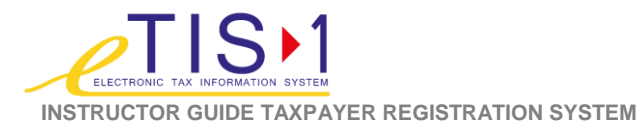

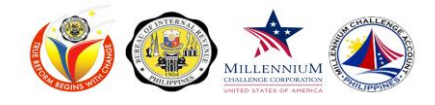

| REFERENCE                                                                                                    | SCRIPT                                                                                                    |  |
|----------------------------------------------------------------------------------------------------|----------------------------------------------------------------------------------------------------|--|
|                                                                                                    | TIN Issuance for Individual     2 minutes       Function Details     PROFESSIONAL                                                                                                    |  |
|                                                                                                    | <ul> <li>SAY:</li> <li>Follow same procedure in Single Proprietor process, only this time the Occupation Tab will appear for provision of the Taxpayer's primary and secondary (if applicable) occupation.</li> </ul>                                                                                                    |  |
| SLIDE # 63                                                                                                    | TIN Issuance for Individual       15 minutes         Function Details       PROFESSIONAL                                                                                                    |  |
| <ul> <li>Encode the occupation dealls of the tappayer in the <i>Cocupation</i> tab.</li> <li> Interference in the interference interference interferen</li></ul> | <ul> <li>SAY:</li> <li>The Professional Taxpayer registration follows the same procedure with the Single Proprietor. A new tab is introduced in this function. The Occupation tab is where you encode all the provided Occupations of the Taxpayer. Click on Add and the New Occupation Details window will appear. Select the Occupation Code applicable to the Taxpayer. You may add details in the Occupation field. Tick primary indicator if the Occupation you will add is the primary source of income of the Taxpayer. Click OK. You may also view and update the record using the same procedure as presented in the other tabs.</li> </ul> |  |
|                                                                                                    | <ul> <li>TIN Issuance for Individual<br/><i>Function Details</i><br/>MARGINAL INCOME EARNER, MIXED INCOME EARNER AND<br/>NON-RESIDENT ALIEN ENGAGED IN TRADE/BUSINESS         <ul> <li>There are 3 more other types of taxpayer. These are the: Marginal<br/>Income Earner, Mixed Income Earner and Non-Resident Alien<br/>Engaged in Trade/Business. Please refer to the end-user guide for<br/>the tabs that are available in each type. Please refer to page 56-<br/>59 of your end user guide.</li> </ul> </li> </ul>                                                                                                    |  |
|                                                                                                    |                                                                                                    |  |

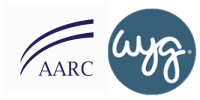

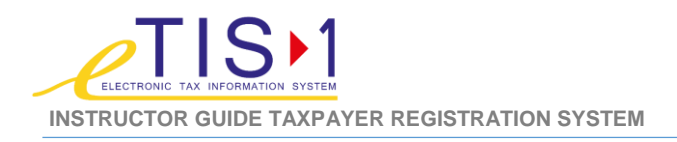

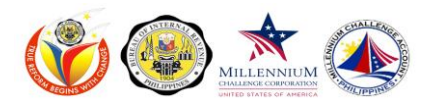

| REFERENCE                                                                                                    | SCRIPT                                                                                                    |  |
|----------------------------------------------------------------------------------------------------|----------------------------------------------------------------------------------------------------|--|
|                                                                                                    | Hands-on Activity 60 minutes                                                                                                    |  |
| HANDS ON      Note: Refer to the TRS End User Guide Section 3.1.a. for the detailed steps on how to register an individual and 3.1.b for Non-individuals      wore individuals      wore inditex      wore inditex      wore individuals      wore inditex | <ul> <li>Individual Activity</li> <li>SAY: <ul> <li>Now, try doing this on your own. Kindly go to [page x] of your participant guide and follow the instructions provided.</li> </ul> </li> <li>DO: <ul> <li>Make sure to go around the room to assist the participants.</li> </ul> </li> <li>Once the activity is done, make sure to ask the participants if they have questions.</li> </ul>                                                                                                    |  |
|                                                                                                    | <ul> <li>Wrap Up &amp; Closing<br/><b>ASK:</b> <ul> <li>That concludes our Day 1 of eTIS Training? How do you find it so far?</li> <li>Ask each participant what is their key learning takeaway for today? It may be a difference in the functionality, benefit of the new systemetc.</li> </ul> </li> <li><b>DO:</b> <ul> <li>Once everyone had their turn, thank participant for their time.</li> <li>Remind them to be on time.</li> </ul> </li> <li><b>Other wrap-up activities can be found online or in the appendix section of the this guide.</b></li> </ul> |  |

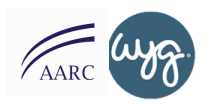

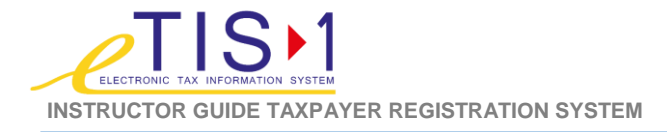

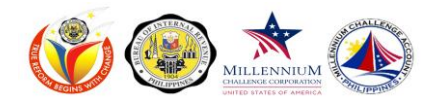

# DAY TWO – eTIS FUNCTIONAL TRAINING FOR END USERS FULL / APPROVERS TRAINING INSTRUCTOR GUIDE (TRS)

| REFERENCE                                                                                                    | SCRIPT                                                                                                    |
|----------------------------------------------------------------------------------------------------|----------------------------------------------------------------------------------------------------|
| BUREAU OF INTERNAL REVENUE                                                                                                    | Review of Previous Day's Topics 30 minutes                                                                                                    |
| TAXPAYER REGISTRATION<br>SYSTEM<br>USER TRAINING                                                                                                    | Deliver a review activity.                                                                                                    |
| 🍈 ındra 🛵 🌚 📩 🛞 🎯                                                                                                    |                                                                                                    |
|                                                                                                    | appendix section.                                                                                                    |
| SLIDE # 65-67                                                                                                    | Register Non-Individuals<br>Function Details                                                                                                    |
| TRS SYSTEM FUNCTIONS                                                                                                    | SAY:                                                                                                    |
| Register<br>Taxpayer<br>TIN Issuance for Individual                                                                                                    | So far, we've gone through the following:                                                                                                    |
| Register Non-Individual                                                                                                    | <ul> <li>Overview of eTIS</li> </ul>                                                                                                    |
| Register Branch<br>Register Facility                                                                                                    | <ul> <li>System User</li> <li>Tax Paver Registration Introduction</li> </ul>                                                                                                    |
| 🕐 mdra 📩 🛵 😨 🌚 🔞 Miril Tagen hydrae taar 1700 lawar a                                                                                                    | <ul> <li>Primary Registration</li> </ul>                                                                                                    |
| Billibetive: In internator Soler: 1 and 5-1/Figet<br>TRS SYSTEM FUNCTIONS                                                                                                    | <ul> <li>Tin Issuance for Individual</li> </ul>                                                                                                    |
| Register Non-<br>Individuals     - This foreign explose or non-individual targets in adult<br>of organisation or non-individual targets with a second<br>of closend paraget second and the second<br>of closend paraget second paragets (second paragets)     - Cooperativation and Paragets)                                                                                                    | Today let us continue with the register taxpayer function.                                                                                                    |
| Government Owned & Controlled Corporation     Joint Venture     Limited Partnership     Local Government Unit     National Government Agency                                                                                                    | SAY:                                                                                                    |
| Non-Resident Foreign Definition     Non-Resident Foreign Definition     Non-Reside Non-Protect Organization (e.g.,<br>Poteal Parks, Noncementar Asso, Business<br>Lagges etc)<br>Resident Foreign Corporation     - Unlinked Parkseving                                                                                                    | details.                                                                                                    |
| in makan 📩 🖉 🕲 🛞                                                                                                    | This function enables registration and TIN issuance of<br>organizations or non-individual taxpayers include the following<br>taxpayer types such as (Go through the list one by one).               |
| ACCESSING THE TIN ISSUARCE FOR NON-INDIVIDUALS<br>ACCESSING THE TIN ISSUARCE FOR NON-INDIVIDUALS<br>UP TIME TO A SUBJECT OF TIME TO A SUBJECT OF TIME TO A SUBJECT | To access the function, under the Navigation Panel, click on<br>Taxpayer Registration > Register Taxpayer > Register Non-<br>Individual. You will be redirected to New Business Summary<br>Details. |
| Indee Arrows (and a state of the state of the state of th       |                                                                                                    |

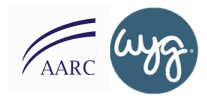

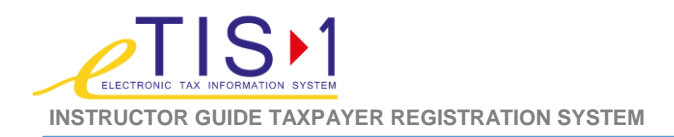

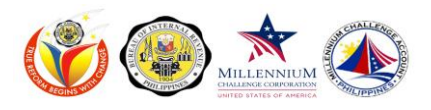

| REFERENCE                                                                                                    | SCRIPT                                                                                                    |  |
|----------------------------------------------------------------------------------------------------|----------------------------------------------------------------------------------------------------|--|
| <ul> <li>SLIDE # 68</li> <li>SLIDE # 68</li> <li>SUBSECTION OF TAILS</li> <li>Subsection of the state of the state of the</li></ul> | <ul> <li>Now just like TIN Issuance for Individuals, for a new registration, you will need to fill in the details in the New Summary details (mention each field). Again, the fields with a red asterisk mean that they are mandatory fields and the transaction cannot be saved without filling out these fields.</li> <li>This is different with registering an individual which changes per type, all of these tabs are applicable to the Business Taxpayer type These are the tabs that you will see in this function. <ul> <li>Additional Details Tab</li> <li>Business Summary Details Tab</li> <li>Taxes Tab</li> <li>Addresses Tab</li> <li>Potential Duplicates Tab</li> <li>Contact Method Tab</li> <li>Relationship Tab</li> <li>Stockholders/Members/ Partners Tab</li> <li>Attachment Tab</li> <li>Books of Accounts Tab</li> </ul> </li> <li>To Add, View or Update Taxpayer's information details, click on the appropriate tab headings. The following are the available information tabs for the Taxpayer's Non-individual reference details.</li> </ul> |  |
|                                                                                                    | <ul> <li><b>DO:</b></li> <li>Ask students to access the system and mention the tabs by calling participants one by one.</li> <li>This will also verify that they are in the same page that you are discussing.</li> </ul>                                                                                                    |  |
|                                                                                                    | <ul> <li>SAY:</li> <li>Let's go through each of the tabs for non-individual taxpayer. The first tab is the Additional details tab. The Additional details tab which requires you to fill in additional personal information about the Taxpayer. Take note that you should Tick the VIP Indicator box if the business being registered is VIP. Otherwise, leave it unchecked.</li> </ul>                                                                                                    |  |

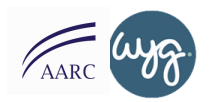

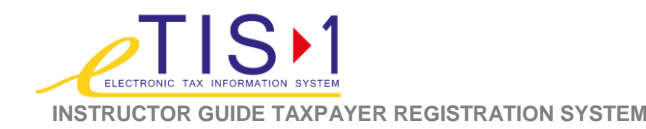

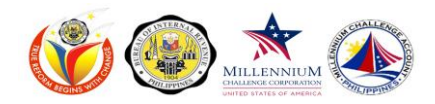

### REFERENCE

| REGISTER N                                                                                                    | states familia free                                                                                                    |
|----------------------------------------------------------------------------------------------------|----------------------------------------------------------------------------------------------------|
| <ul> <li>Encode the</li> </ul>                                                                                                    | details of the taxpayer's business in the Business                                                                                                    |
| Summary D                                                                                                    | etails tab.                                                                                                    |
| NEW Trade Ba                                                                                                    | Mikepender ber Une ritkenses                                                                                                    |
| Theorem In<br>Theorem In<br>Theorem In<br>Theorem Ing                                                                                                    | Allers Tare                                                                                                    |
| Industry Deta                                                                                                    | An Une of Rateway                                                                                                    |
| No lines                                                                                                    |                                                                                                    |
| 🔘 indra 📩 🖉                                                                                                    | All 🐨 🛞 🍥 Birdisi hayar hyakata yan (16) daw                                                                                                    |
| WH Maximum fact Information                                                                                                    | n Borber, 1 (a 1964) Propert                                                                                                    |
| REGISTER N<br>FUNCTION D                                                                                                    | ION-INDIVIDUAL<br>DETAILS                                                                                                    |
| <ul> <li>Register the<br/>business in</li> </ul>                                                                                                    | e different kinds of tax that is applicable to the taxpayer's                                                                                                    |
| Attraction Code Car                                                                                                    | un lan lang hennen herdrigende Geschlert ferbenen immer bestellenen herdrigen.                                                                                                    |
| le fersieerture                                                                                                    | NOT for briefs                                                                                                    |
|                                                                                                    | Intervented (1999)                                                                                                    |
|                                                                                                    | Main Oyen Tanu         Peng-Panganeg         Penn Bank         Peng-Bank Bank         Peng-Bank Bank           ©         (1)         County         Average         BUILDER           ©         (1)         Bank         Peng-Bank Bank         Peng-Bank Bank           * and         (1)         Bank         Peng-Bank Bank         Peng-Bank Bank           * and         (1)         Bank         Peng-Bank Bank         Bank |
|                                                                                                    | Matter of Isam<br>(ma)<br>Inna AS Nonequent<br>© 020 Automation I<br>Nature States Top                                                                                                    |
| 🏐 indra 📩 🌶                                                                                                    | 5.555 🐨 🛞 🕖 1 1 Start St. 1 Starter Systems System (10), Owen                                                                                                    |
| <ul> <li>Encode the<br/>the Address</li> </ul>                                                                                                    | registered addresses given by the taxpayer/ business in set tab                                                                                                    |
| Miner Mark - Barnes Lanar<br>Therapit Can                                                                                                    | jaan tuu (kana) tuut baun bastilike kabuun bast kuntu kana kana katuut                                                                                                    |
| Salar Adress Type<br>To bee we had                                                                                                    | aateen Kerege Dytkeigely Poins Dationary (saa                                                                                                    |
|                                                                                                    | NEW Address Details Address Details Address Details Privey indicator                                                                                                    |
|                                                                                                    | boldnay files to an an an an an an an an an an an an an                                                                                                    |
|                                                                                                    | "2p Cale M<br>Fareign Industr<br>Address Statistics (8:4-1214) (8)<br>(8) Cane                                                                                                    |
| 🏐 ındra 📥 🖉                                                                                                    | 5.55 🐨 🛞 🥥 80 di 1 tanga kajante tana (16) tang                                                                                                    |
|                                                                                                    |                                                                                                    |
| REGISTER N                                                                                                    | ION-INDIVIDUAL<br>DETAILS                                                                                                    |
| Check or ve                                                                                                    | erify if the taxpayer has an existing record or has a similar                                                                                                    |
| (identical) il                                                                                                    | normation within the RDO in the Potential Duplicates (ab.                                                                                                    |
| And and a set of the set of the s | ten tillen (Leisitypine) inkriterin forseries inter besteriesendensellen dester terten berfrecht<br>Negenstene testene Annen Annen bergende                                                                                                    |
|                                                                                                    |                                                                                                    |
|                                                                                                    |                                                                                                    |
|                                                                                                    |                                                                                                    |
|                                                                                                    |                                                                                                    |
| 🏐 undra 📩 🕅                                                                                                    | 5.5. 🥶 🛞 🎯 🖉 🖅 start 1925 tages Augusta (1925 tage                                                                                                    |

Next is the Business Summary Details Tab. Encoding the details of the business can be done in the Business Summary Details tab. Click on the Add button, and the New Trade/Business Summary Details window will appear. (Go through the New Trade/Business Name Details). You can also add the Industry details which describe the nature of the Taxpayer's business. The Industry type is further broken down by PSIC codes. Click Ok button once done.

SCRIPT

- Under the Taxes tab, you can be able to register all the applicable tax types per taxpayer. Click on the Register Tax button and the New Tax Details will appear. Select the applicable tax type and Click on the Go button. You will also be required to enter the Date of Registration. Select an ATC (Alphanumeric Tax Code) for every Tax type you register for the Taxpayer. You also can input additional ATC details. Click the OK button once done. These details will then appear on the Tax Type panel. Tick TCVD, Visit/Interview and Advisory Visit if applicable.
- The Addresses tab enables you to encode the address of the Taxpayer's place of business for all of their registered businesses. Click on the Add button and the New Address details window will appear. (Go through the fields of the New Address details window). Tick the Primary Indicator if this is the primary address of the Taxpayer's business. Click the OK button once done.

The Potential duplicates tab ensures that the Taxpayer is unique within the RDO. If in case there are records that have the same details as the new Taxpayer, the system will still save it, but it is subject for the approval of the Revenue District Officer or Assistant Revenue District Officer. The approval/rejection process will be discussed in the Tasks function.

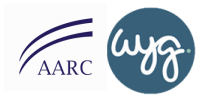

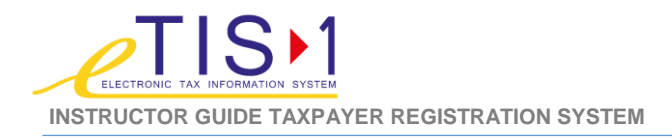

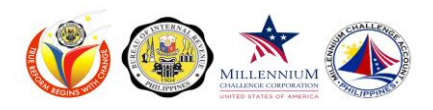

#### REFERENCE

SLIDE # 74-76

ess' contact details in the Contac

\* 🦟 📾 🍙 🙆

## The Relationships tab enables you to encode the taxpayer's authorized third party representative. Click on the Add button under either Employee or Non-employee. Records of commission based employees are declared by the Business Owner under Nonemployee. Employees with fix base income are declared by the Business Owner under Employee. (Go through the New Relationships Details window)

SCRIPT

- Then the next tab is the Contact Method Details tab. You can add the various ways to contact the taxpayer. It can either be through phone, email etc. Click on the Add button and the New Contact Method details pop up window will appear. (Read through the fields). Tick on the Preferred Contact type field, if a particular contact method is the preferred contact type of the Taxpayer.
- The Contact Tab allows a point of contact for that Taxpayer's business. To add a record, click on the ADD button. The NEW Contact Details screen will appear. Click on the flashlight icon to search for the name of the person who is a registered individual taxpayer working for the taxpayer's Business. The Find Taxpayer window will pop up. Enter search parameter /s. Click on the Search button. You may also click on the Export button to save the results in Microsoft Excel. Otherwise, click Close to terminate. All records that match the search information provided will be shown on the table. Select the record of the employee record by ticking the radio button. Click on Continue button.
- Click on the OK button to add contact record. Otherwise, click on the Cancel button. The added record will be seen on the contact record table. You may view and delete the record the same way that we always do for the other tabs.
- The next tab is the Stockholder/ Member/ Partner tab Click on the Add button and a pop up window will appear. (Go through the New Stockholder/ Member/ Partner Details field). Use the Flashlight icon to search for the name of the Stockholder/Member/ Partner who is a registered individual taxpayer working for the taxpayer's Business. Select the taxpayer and click Continue. Then click OK button once done.

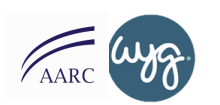

\* 🦾 🜚 🐼 🛞

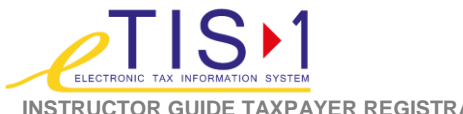

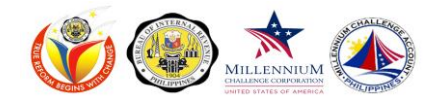

**INSTRUCTOR GUIDE TAXPAYER REGISTRATION SYSTEM** 

## REFERENCE SCRIPT The Attachments tab enables you to record and upload soft copies ) SLIDE # 77-80 of the supporting documents submitted by the Taxpayer. Click on the Add button and the New Attachment Details pop up window will ETAILS ord the documents submitted by the taxpayer t irrements needed for registration in the Attachri appear. (Go through the fields, read the note beside the Light bulb icon) nly accepts JPG, PNG, BMP and PDF files. It accepts file ndra 📩 *c* 🌚 🕭 🥘 • Under Incentives tab, you can encode all applicable incentives to DETAILS the Taxpayer. Click on the Add button and the New Incentive details window will appear. (Go through fields of the New Incentives window). Click OK. i 🧑 🕢 🙆 Under the Book of Accounts tab, you can enter all applicable DETAILS accounting documents in the Book of Accounts tab. Click on the Add button and the New Book of Account details window will appear. (Go through the fields of the Book of Accounts window). a 🐨 🕭 🧕 When entering the Pre-generated TIN, you must click the Enter TIN • button. You may choose any of the two (2) Enter TIN buttons to re-gene Na Departmenter Hold for enter a pre-existing TIN. A new window will pop-up and will show the New Manual TIN screen. Key-in the pre-generated TIN on the TIN field. Please not that this is 9-digit number only; not including the dash (-) symbols. 💿 indra 📩 🦟 🌚 🔌 🛞 Once you've encoded all necessary information, click on the Save button. For new Taxpayers without a TIN number, the TIN number will be generated after clicking the Save button. Click on the OK button to save TIN. To discontinue saving the TIN, click on the Cancel button. The TIN of the taxpayer will automatically generate on the TIN field found in the New Individual Summary Details.

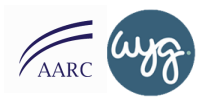

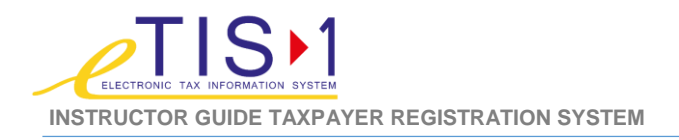

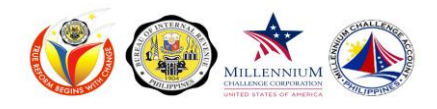

| REFERENCE                                                                                                    | SCRIPT                                                                                                    |
|----------------------------------------------------------------------------------------------------|----------------------------------------------------------------------------------------------------|
| SLIDE # 81-82                                                                                                    | The system will refresh the screen and a confirmation message will<br>be seen on the screen informing user that Taxpayer has been<br>registered.                                           |
| endra 📩 🖉 🐨 🐨 🐨 endra series des volumes en el constante el constante el const |                                                                                                    |
| FUNCTION DETAILS                                                                                                    |                                                                                                    |
|                                                                                                    | Hands-on Activity 60 minutes                                                                                                    |
| ## <u>Solars in Nander Sola</u> , 1 with I new!                                                                                                    | Individual Activity                                                                                                    |
| HANDS ON<br>Note: Refer to the TRS End User Guide Section 3.1.a. for the<br>detailed steps on how to register an individual and 3.1.b for<br>Non-Individuals                                                                                                    | <ul> <li>SAY:</li> <li>Now, try doing this on your own. Kindly go to [page x] of your participant guide and follow the instructions provided.</li> </ul>                                   |
| nore 📩 R 😨 🛞 🎯                                                                                                    | <ul> <li>DO:</li> <li>Make sure to go around the room to assist the participants.</li> <li>Once the activity is done, make sure to ask the participants if they have questions.</li> </ul> |
|                                                                                                    |                                                                                                    |

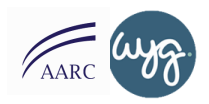

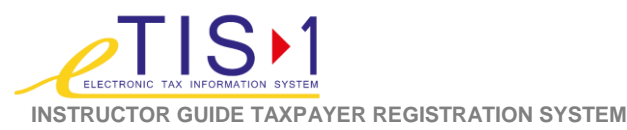

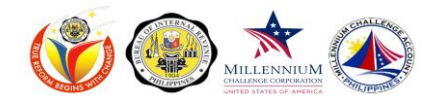

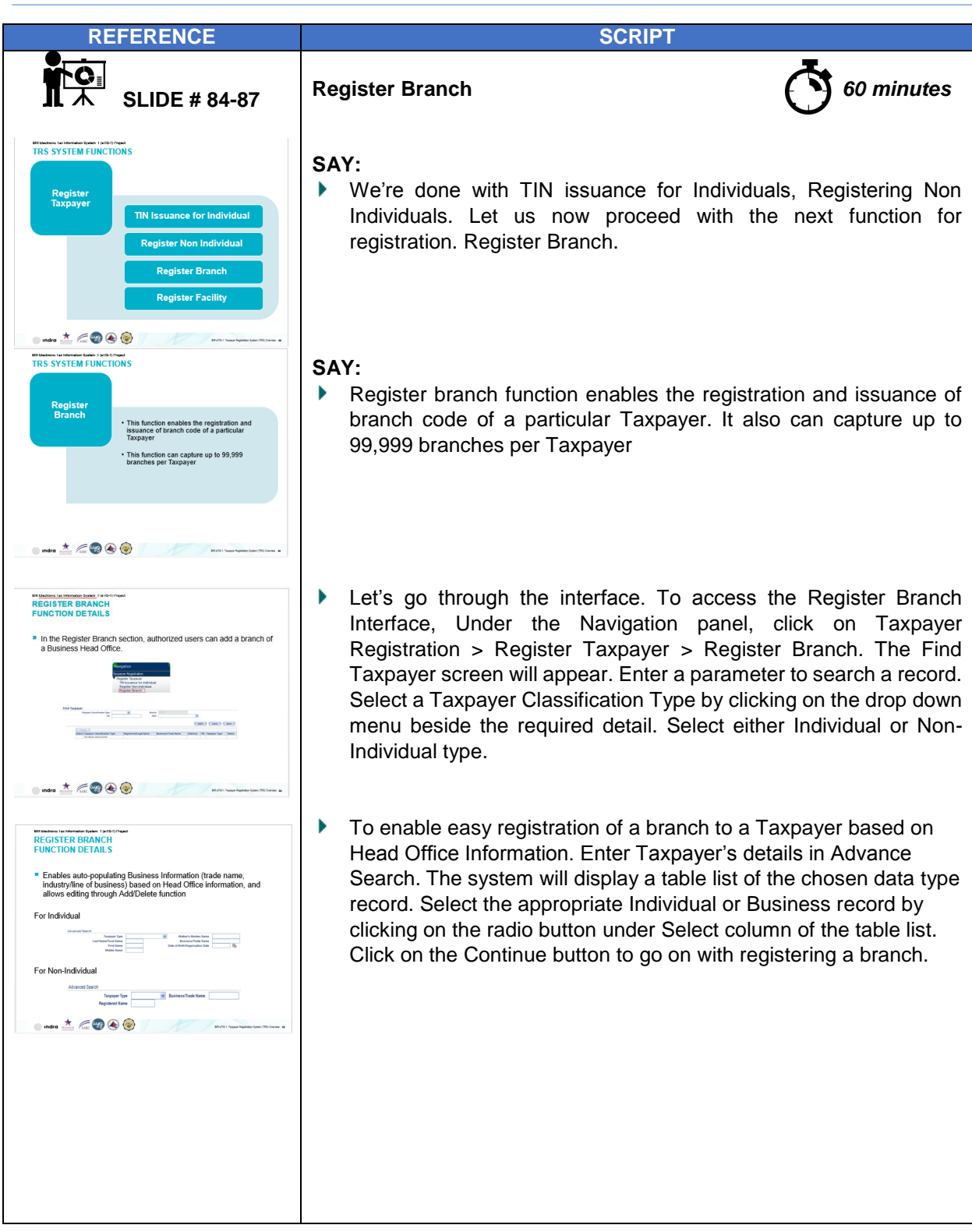

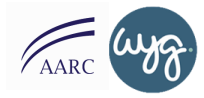

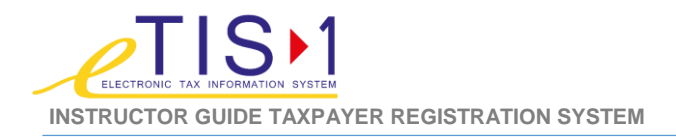

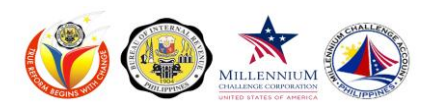

| REFERENCE                                                                                                    | SCRIPT                                                                                                    |
|----------------------------------------------------------------------------------------------------|----------------------------------------------------------------------------------------------------|
| SLIDE # 88-89                                                                                                    | The New Business Summary Details screen will appear. To Add,<br>View or Delete Taxpayer's Non-Individual Branch information<br>details, click on the appropriate tab headings. The following the<br>available Information Tabs for the Taxpayer's Non-Individual<br>Branch reference details:                                                                                                    |
| Image: A contract of the second of the second of the se                                | <ul> <li>Additional Details</li> <li>Business Summary Details</li> <li>Taxes</li> <li>Addresses</li> <li>Potential Duplicates</li> <li>Contact Method</li> <li>Relationships</li> <li>Contact</li> <li>Stockholders/Members/ Partners</li> <li>Attachment</li> <li>Incentives</li> <li>Book of Accounts</li> <li>Please note that this follows the same steps in registering Non-Individual Process.</li> </ul> |
| When intermet here, "When the BRANCH BRANCH  | Once all necessary information are encoded, click on the Save<br>button to register the Non-Individual branch. Otherwise, click on the<br>Cancel button. A confirmation message will appear on the screen<br>informing that registration of branch has been saved. Also,<br>registered tax will need an approval.                                                                                               |
| SLIDE # 90                                                                                                    | Hands-on Activity 60 minutes                                                                                                    |
| Memory encoded with a second of the second of the second o | <ul> <li>SAY:</li> <li>Now, try doing this on your own. Kindly go to [page x] of your participant guide and follow the instructions provided.</li> <li>DO:</li> <li>Make sure to go around the room to assist the participants.</li> <li>Once the activity is done, make sure to ask the participants if they have questions.</li> </ul>                                                                        |

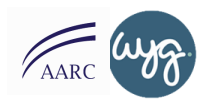

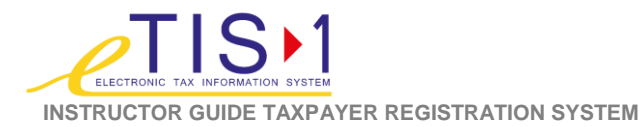

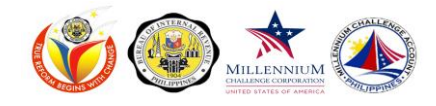

| REFERENCE | SCRIPT                                                                                                    |                                                                                                |
|-----------|----------------------------------------------------------------------------------------------------|------------------------------------------------------------------------------------------------|
|           | Wrap Up & Closing                                                                                                    | 30 minutes                                                                                     |
|           | <ul> <li>ASK:</li> <li>That concludes our Day 2 of eTIS Trafar?</li> <li>Ask each participant what is their key It may be a difference in the funct systemetc.</li> </ul> | aining? How do you find it so<br>learning takeaway for today?<br>tionality, benefit of the new |
|           | <ul><li>DO:</li><li>Once everyone had their turn, thank p</li></ul>                                                                                                    | participant for their time.                                                                    |
|           | Remind them to be on time.                                                                                                    |                                                                                                |
|           | Other wrap-up activities can be                                                                                                    | found online                                                                                   |

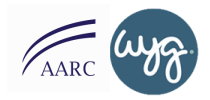

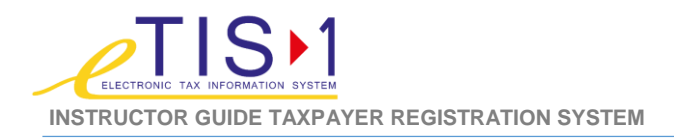

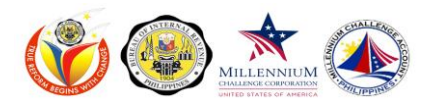

## DAY THREE eTIS FUNCTIONAL TRAINING FOR END USERS APPROVERS TRAINING INSTRUCTOR GUIDE (TRS)

| REFERENCE                                                                                                    | SCRIPT                                                                                                    |  |
|----------------------------------------------------------------------------------------------------|----------------------------------------------------------------------------------------------------|--|
| BUREAU OF INTERNAL REVENUE<br>Declonic Tax Information System (i18-1)<br>TAXPAYEER REGISTRATION<br>SYSTEM<br>USER TRAINING<br>Windro Con Con Con Con Con Con Con Con Con Co                                                                                                    | Review of Previous Day's Topics       Image: Topics         DO:       Deliver a review activity of previous days' topics.         Image: Topic Topic To |  |
| SLIDE # 91-93                                                                                                    | Register Facility 5 minutes                                                                                                    |  |
| Register     Register           Register <th><ul> <li>SAY:</li> <li>Our next function is the Register Facility Function.</li> <li>ASK:</li> <li>What do you do for this function?</li> <li>What challenges or issues do you usually encounter performing this function?</li> <li>SAY:</li> <li>This function enables you to register a branch facility that does not conduct sales transactions so a tax type can be assigned. It also enables registration and generation of a facility code for a Taxpayer Branch Facilities are assigned an F code to differentiate them from "normal" branches.</li> </ul></th> | <ul> <li>SAY:</li> <li>Our next function is the Register Facility Function.</li> <li>ASK:</li> <li>What do you do for this function?</li> <li>What challenges or issues do you usually encounter performing this function?</li> <li>SAY:</li> <li>This function enables you to register a branch facility that does not conduct sales transactions so a tax type can be assigned. It also enables registration and generation of a facility code for a Taxpayer Branch Facilities are assigned an F code to differentiate them from "normal" branches.</li> </ul>                                                                                                    |  |
| <page-header></page-header>                                                                                                    | To access the function, go to the Navigation panel click on Taxpayer<br>Registration > Register Taxpayer > Register Facility. The Find<br>Taxpayer screen will appear.                                                                                                    |  |

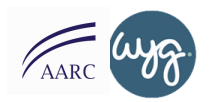

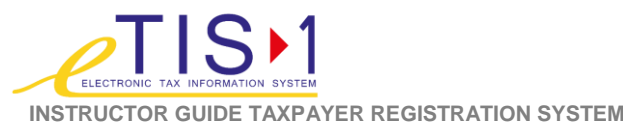

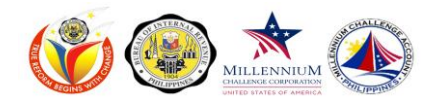

#### REFERENCE SCRIPT Register Facility Function details 30 minutes **SLIDE # 94-98** SAY: GISTER FACILITY In the Find Taxpayer screen, search the taxpayer to which the Facility will be registered under. Registration details of the Taxpayer gets auto-populated. You just need to select the Facility type that is NEW Dusiness Summary Details applicable. Next fill in the applicable tabs. These would be: onal Details Tab Isses Tab Additional Details Tab d Tab nent Tai Þ Addresses Tab ۲ **Contact Method Tab** indra 📩 🛞 🧐 Attachment Tab • Fill in all the necessary fields. (Go through each field in the tab). bout the taxpaver's You will be required to specify a date of submission and an RDO. Account from End BB (2) Account from End BB4 (1) ter of here you down eraria indra 📩 🛞 🛞 In the Addresses tab, encode the addresses provided by the ۲ Taxpayer. Click Add and the New Address details window will appear. (Go through each field of the New Address Window). Tick the registered addresses given by the taxpayer in the the Primary Indicator field if the Address will be the primary business location of the Taxpayer. Click OK button after. 🛛 indra 📩 🛞 🧕 REGISTER FACILIT Encode the business' contact method details in the Contact Method ► tab. Auguras B.274231 ۵ 🏟 The Attachments tab is also pretty much the same as the one ۲ when you are registering an Individual or Non-individual Taxpayer. Follow the same process. Remember that the system only accepts JPG, PNG, BMP and PDF files. It accepts files NOT more than one (1) Megabyte. The maximum number of attachment is up to 15 filesTake note that the history and sites tab are not yet included and PDF in this version, eTIS-1.

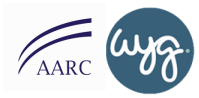

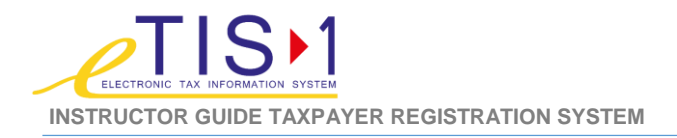

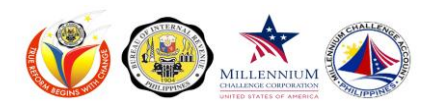

| REFERENCE                                                                                                    | SCRIPT                                                                                                    |
|----------------------------------------------------------------------------------------------------|----------------------------------------------------------------------------------------------------|
|                                                                                                    | <ul> <li>DO:</li> <li>Allow participants to access the system while you discuss the function. This will provide better understanding and real time experience.</li> <li>Provide a sample profile to fill in informationGive participants time to do each step.</li> </ul> |
|                                                                                                    | Register Facility Hands-on Activity                                                                                                    |
| **********************                                                                                                    | Individual Activity                                                                                                    |
| <ul> <li>HANDS ON</li> <li>Note: Refer to the ITS and User Guide Section 3.81, for the detailed align on how to manage tasks.</li> </ul> | <ul> <li>SAY:</li> <li>It's time to try it on your own. Please go to page x of your workbook for the details of your exercise.</li> </ul>                                                                                                    |
|                                                                                                    | <ul> <li>Prepare at least 3 sets of information that participants will encode for this function. Let the participants input all the information using the system.</li> <li>Go around the room to help them.</li> </ul>                                                    |
|                                                                                                    | <ul> <li>ASK:</li> <li>What are the issues that you encounter?</li> <li>How did you find accessing the system using this function?</li> </ul>                                                                                                    |

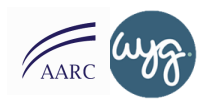

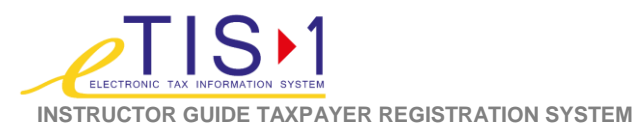

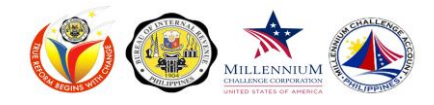

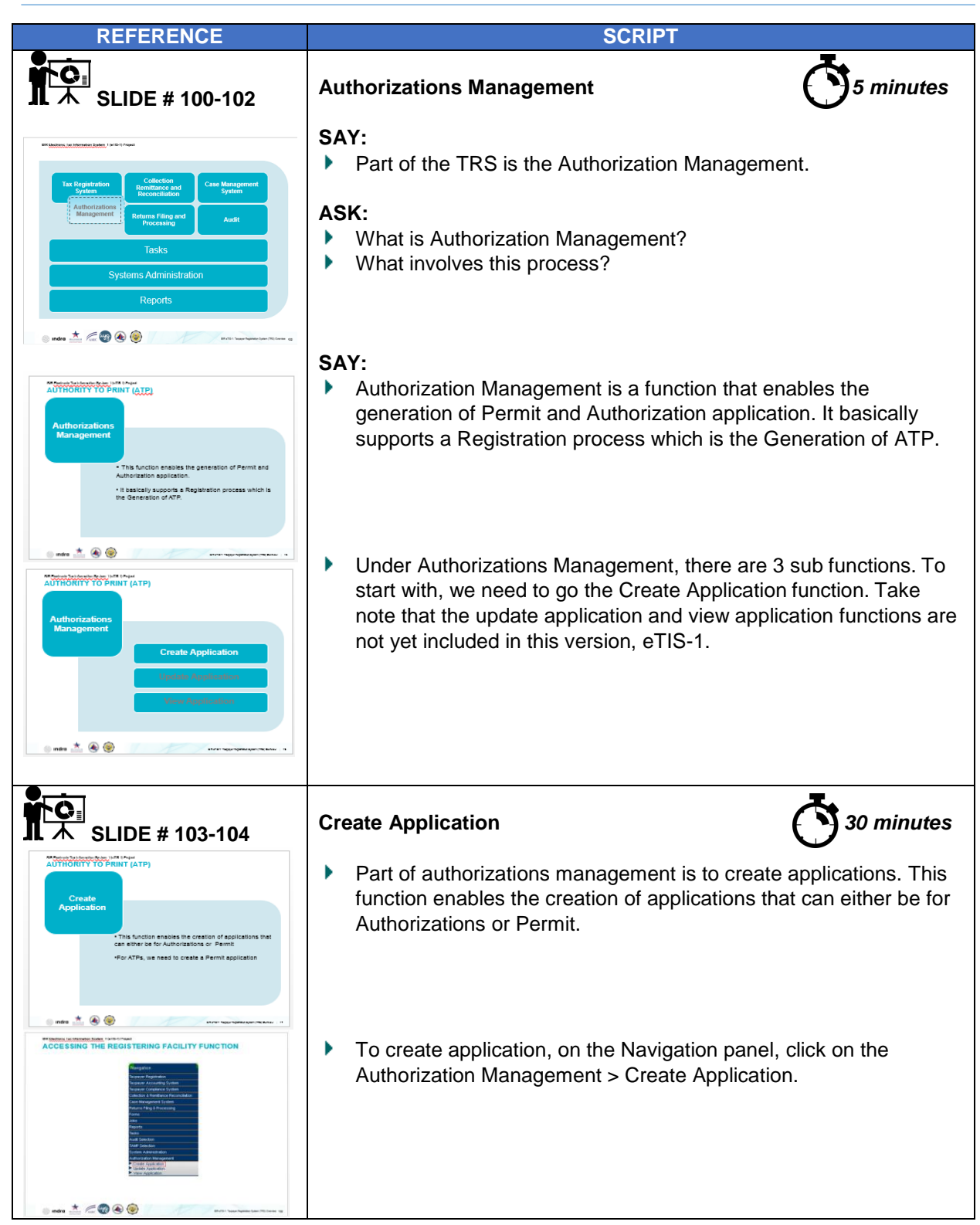

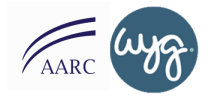

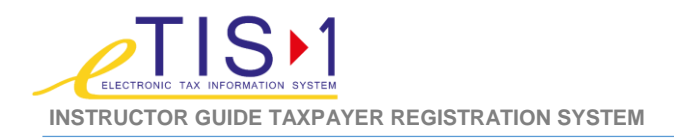

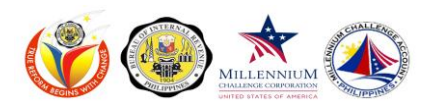

## REFERENCE SCRIPT For ATPs, we need to create a Permit application ► 木 SLIDE # 105-108 Let's do a step by step walk-through of the process. UTHORITY TO PRINT (ATP) ۲ To generate an ATP you need to create a Permit Select Permit Application Application, so select Permit under Authorization type and click on the Next button. (bel (beel You'll find 3 tabs - Application details, Attachments and Footer mtra 📩 🛞 🥯 • AUTHORITY TO PRINT (ATP) details. On the Application details, search for the TIN of the r Taxpayer TIN under A Taxpayer who requested the ATP. Click on the Search TIN button. Once the Taxpayer is found select the Taxpayer from the Panel and click on Continue. indra 📩 🛞 🥯 AUTHORITY TO PRINT (ATP) • Then select Authority to Print under Type of Authorization. For the Select Authority to Print on Type of Authorization Attachments Tab, follow the same procedure as you would in Authority to Print TRS. Just like the Attachments tab in TRS, this tab allows you to upload supporting documents from the Taxpayer. Then click on Next. 📩 🛞 🍥 AUTHORITY TO PRINT (ATP) FUNCTION DETAILS In the Permit Application screen, enter the printer TIN. You can ۲ Fill in Permit Application details use the Flashlight icon to search for the printer TIN. Click Save button when done. DO: ► Allow participants to access the system while you discuss the function. ndra 📩 🛞 🥮 Provide a sample profile to fill in information. Give participants ۲ time to do each step. ASK: Any clarification on the steps?

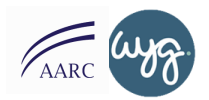

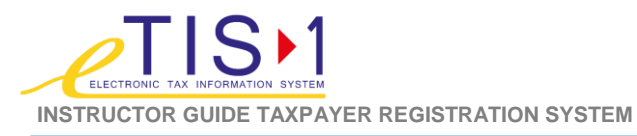

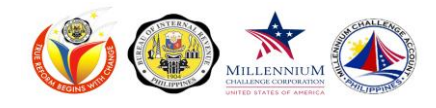

| REFERENCE                                                                                                    |             | SCRIPT                                                                                                    |                                                                                     |
|----------------------------------------------------------------------------------------------------|-------------|----------------------------------------------------------------------------------------------------|-------------------------------------------------------------------------------------|
| SLIDE # 109                                                                                                    | Authority   | to Print Hands on Activity                                                                                                    | 15 minutes                                                                          |
| With the second second second section 1.11, for the                                                                                                    |             | lividual Activity                                                                                                    |                                                                                     |
| detailed alega on how to manage backs.                                                                                                    | SAY:<br>DO: | Let's try it out. Please go to page                                                                                                    | x of your workbook.                                                                 |
| and the State of State of Stat | •           | Prepare at least 3 sets of informa<br>encode for this function. Let the p<br>information using the system.<br>Circulate and help students w<br>questions. | tion that participants will<br>participants input all the<br>vith issues and answer |
|                                                                                                    | ASK:        | What are the issues that you enc<br>How did you find accessing the sy                                                                                     | ounter?<br>/stem using this function?                                               |

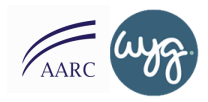

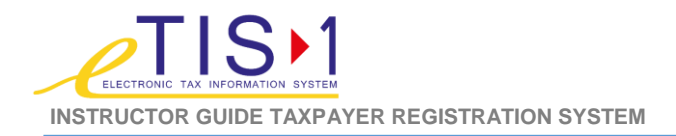

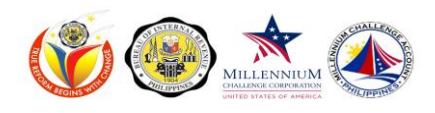

| REFERENCE                  | SCRIPT                                                                                                    |
|----------------------------|----------------------------------------------------------------------------------------------------|
|                            | Review of Previous Topics                                                                                                    |
|                            | <ul> <li>SAY:</li> <li>Thank you for being here, participants. We had fruitful session yesterday. Let us review what we have discussed. We covered the following: <ul> <li>Register Non-Individual</li> <li>Register Branch</li> <li>Register Facility</li> <li>Introduction to Manage Taxpayer</li> <li>Authorizations Management</li> </ul> </li> </ul>                                                                                                    |
|                            | Today, we discuss the Manage Taxpayer functions. Let us start!                                                                                                    |
| <b>1</b> 本 SLIDE # 110-112 | Manage Taxpayer                                                                                                    |
| AL AR OLIDE # TIUTIZ       | <ul> <li>SAY:</li> <li>Now that we are done with the discussion on Register Taxpayer. We proceed to Manage Taxpayer. Again, please note that these functions and the corresponding transactions they enable you to perform can be found in the Navigation Guide section of the End User Manual.</li> <li>ASK:</li> <li>What are the functions that you perform under the Manage Taxpayer?</li> <li>SAY:</li> <li>We will discuss the following functions: <ul> <li>Find Taxpayer</li> <li>Update Taxpayer</li> <li>Suspend Tax</li> <li>Re-activate Tax</li> <li>De-register Tax</li> <li>Transfer Taxpayer</li> <li>Tag/Un-tag Inactive Taxpayer</li> </ul> </li> </ul> |

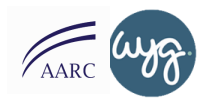

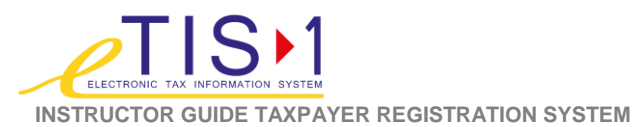

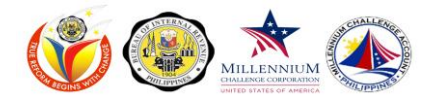

| REFERENCE                                                                                          | SCRIPT                                                                                                    |
|----------------------------------------------------------------------------------------------------|----------------------------------------------------------------------------------------------------|
| SLIDE # 113                                                                                        | Find Taxpayer 10 minutes                                                                                                    |
| For Individual     For Non-Individual                                                              | <ul> <li>To access the find the Taxpayer menu, go to the navigation panel,<br/>click on Taxpayer Registration, then Manage Taxpayer and Find<br/>Taxpayer.</li> </ul>                                                                                                    |
|                                                                                                    | In the Find Taxpayer screen, search the taxpayer by filling in at least<br>one of the given fields. Next fill in the applicable tabs depending on<br>the taxpayer classification type. This follows the same procedure in<br>Register Individual or Non-Individual process. |
|                                                                                                    | <ul> <li>For Individuals, these would be (Read through the list of tabs). For<br/>Non - individuals, these would be (Read through the list of tabs)</li> </ul>                                                                                                    |
|                                                                                                    | <ul> <li>DO:</li> <li>Let the students try the function. Give a pre-created profile for them to find.</li> </ul>                                                                                                    |
| SLIDE # 114                                                                                        | Find Taxpayer Hands-on Activity                                                                                                    |
| ✓ HANDS ON                                                                                         | Group Exercise                                                                                                    |
| Note: Refer to the TKS End Uver Guide Section 3.01. for the detailed steps on how to manage helfs. | <ul> <li>SAY:</li> <li>Try it in groups. Let's have a quick game. Please join your group and choose a workstation.</li> </ul>                                                                                                    |
|                                                                                                    | <ul> <li>Prepare at least 10 sets of information that participants will have to find for this function. Let the groups look for the taxpayer and the first one to find will earn a point. Information should be correct and accurate.</li> </ul>                            |
|                                                                                                    | <ul> <li>ASK:</li> <li>What are the issues that you encounter?</li> <li>How did you find accessing the system using this function?</li> </ul>                                                                                                    |
|                                                                                                    |                                                                                                    |

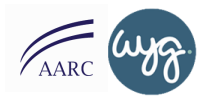

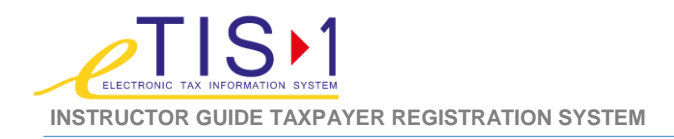

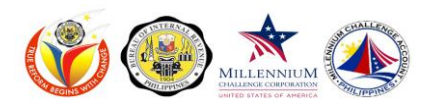

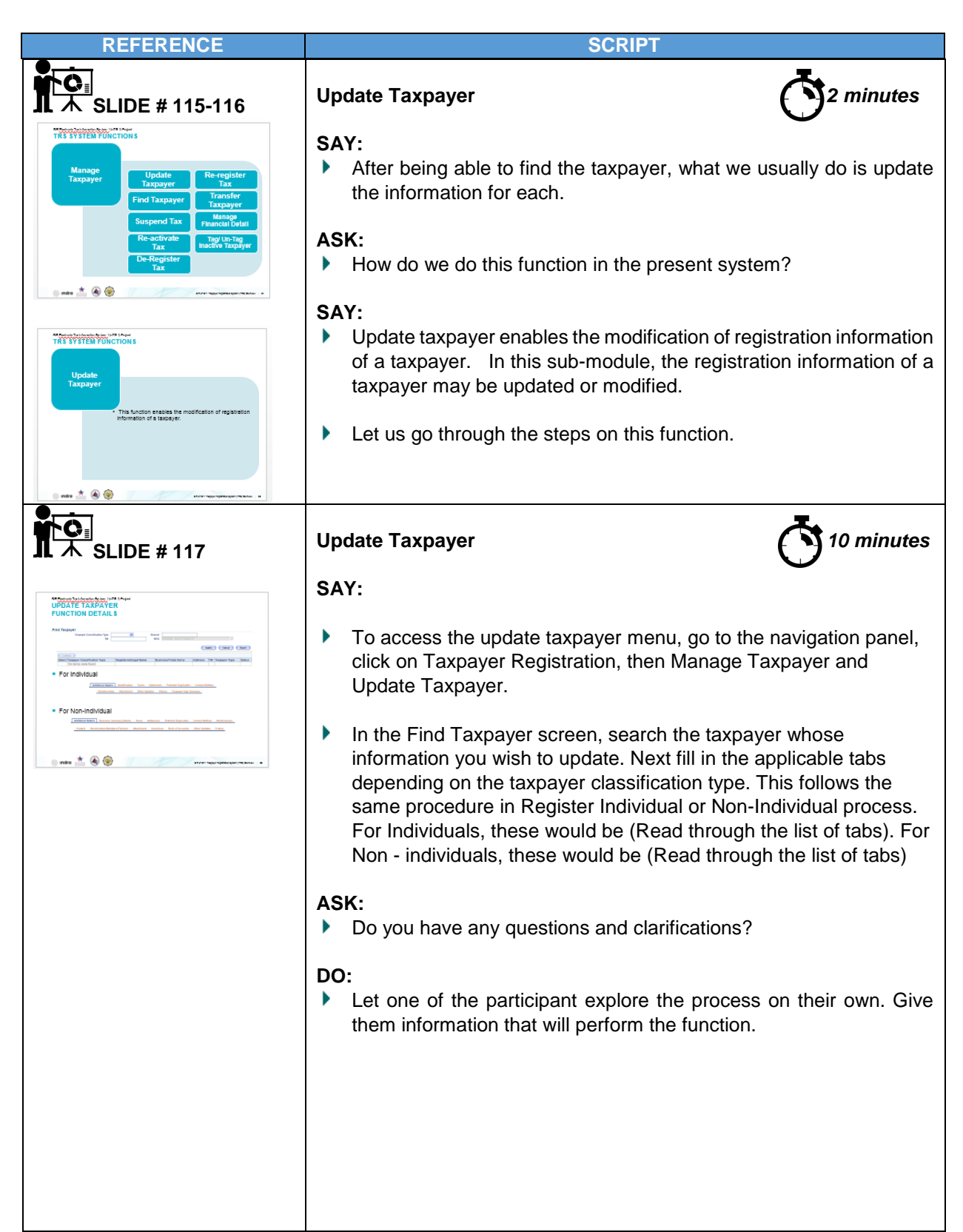

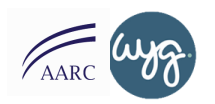

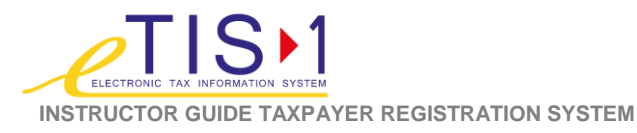

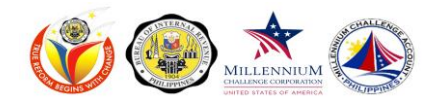

| REFERENCE                                                                                                    | SCRIPT                                                                                                    |
|----------------------------------------------------------------------------------------------------|----------------------------------------------------------------------------------------------------|
| SLIDE # 118                                                                                                    | Update Taxpayer Hands-on Activity 30 minutes                                                                                                    |
| HANDS ON<br>Note: Refer to the 1KS and User Guide Section 3.81, for the<br>detailed steps on how to manage texts. | Individual Activity                                                                                                    |
|                                                                                                    | <ul><li>SAY:</li><li>It's time to try it on your own. Please go to page x of your workbook.</li></ul>                                                          |
|                                                                                                    | DO:                                                                                                    |
|                                                                                                    | Prepare at least 3 sets of information that participants will encode<br>for this function. Let the participants input all the information using<br>the system. |
|                                                                                                    | Go around the room to help them.                                                                                                    |
|                                                                                                    | <ul><li>ASK:</li><li>What are the issues that you encounter?</li><li>How did you find accessing the system using this function?</li></ul>                      |

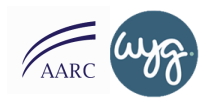

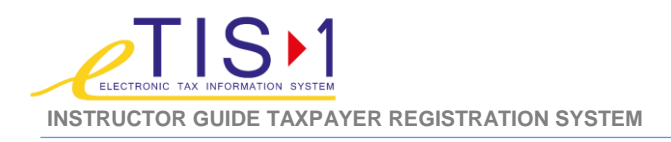

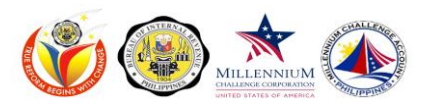

| REFERENCE                                                                                                    | SCRIPT                                                                                                    |
|----------------------------------------------------------------------------------------------------|----------------------------------------------------------------------------------------------------|
| SLIDE # 119-120                                                                                                    | Suspend Tax 3 minutes                                                                                                    |
|                                                                                                    | <ul> <li>SAY:</li> <li>Let us continue with another function for Manage Taxpayer.</li> <li>ASK:</li> <li>How do we suspend tax?</li> <li>What does the Suspend Tax functionality do?</li> <li>SAY:</li> <li>Suspend tax function enables the suspension of a tax type or form type.</li> <li>Let's do the steps in this function.</li> </ul>                                                                                                    |
| SLIDE # 121                                                                                                    | Suspend Tax 010 minutes                                                                                                    |
| <ul> <li>TAT CERTIFICATION OF CALL</li> <li>TAT CERTIFICATION OF CALL</li> <li>TAT CERTIFICATION OF CALL</li> <li>TOTIN DELINE TRE</li> <li>TOTIN DELINE TRE</li> <li>TOTIN DE</li></ul> | <ul> <li>SAY:</li> <li>To access the find the Taxpayer menu, go to the navigation panel, click on Taxpayer Registration, then Manage Taxpayer and Suspend Tax</li> <li>Follow the same procedure in finding a taxpayer.</li> <li>The Tax Details tab is used to suspend a tax type. Do this by ticking on the radio button and supplying the mandatory fields (Reason selection will depend on the tax type selected). Then click Suspend. Do the same for the Form Details tab to suspend a form type.</li> <li>A confirmation message notifying that the Tax Type has been suspended and the status will be pending upon approval by RDO and ARDO.</li> <li>DO:</li> <li>Prepare a list of information for the walkthrough. Let the participants navigate and do the function.</li> </ul> |

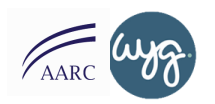

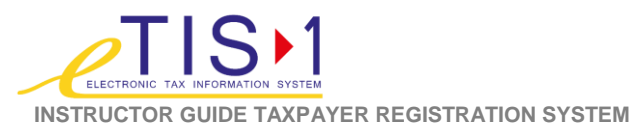

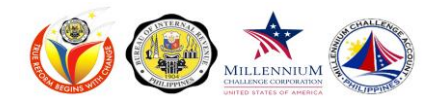

| REFERENCE                                                                                                    | SCRIPT                                                                                                    |
|----------------------------------------------------------------------------------------------------|----------------------------------------------------------------------------------------------------|
| SLIDE # 122                                                                                                    | Suspend Tax Hands-on Activity 30 minutes                                                                                                    |
| W HANDS ON  Note: Refer to the TRS End User Guide Section 3.l.c. for the detailed steps on how to suspend a tax.                                                                                                    | SAY:                                                                                                    |
| ndra 📩 🖉 🖗 🍥 🛛 terri nanganan kening a                                                                                                    | <ul> <li>DO:</li> <li>Prepare at least 3 sets of information that participants will encode for this function. Let the participants input all the information using the system.</li> <li>Go around the room to help them.</li> </ul> |
|                                                                                                    | <ul> <li>ASK:</li> <li>What are the issues that you encounter?</li> <li>How did you find accessing the system using this function?</li> </ul>                                                                                       |
| SLIDE # 123-124                                                                                                    | Reactivate Tax                                                                                                    |
| TRESTSTEED FONCTIONS<br>Manage<br>Taxpayer<br>Find Taxpayer<br>Find Taxpayer<br>Suspend Tax<br>Re-activate<br>Tax<br>Tax<br>Taxbayer<br>Manage<br>Planada Deal<br>Tax<br>Tay Un Tay<br>Taxbayer<br>Manage<br>Planada Deal<br>Tay Un Tay<br>Taxbayer                                                                                                    | <ul> <li>SAY:</li> <li>We now move to the fourth function which is Re-activate Tax.</li> <li>ASK:</li> <li>What does the Re-activate Tax functionality do?</li> <li>SAY:</li> </ul>                                                 |
| This function enables re-activation of a tax type or from type of a tax type or from type of a tax type of a tax type of a tax | This function enables re-activation of a tax type or form type of a taxpayer.                                                                                                    |
|                                                                                                    |                                                                                                    |

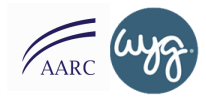

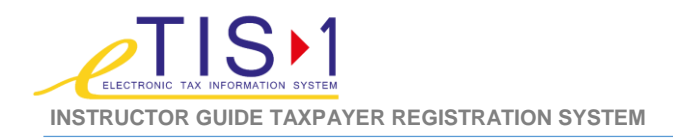

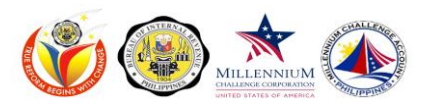

| REFERENCE                                                                                                    | SCRIPT                                                                                                    |  |
|----------------------------------------------------------------------------------------------------|----------------------------------------------------------------------------------------------------|--|
| <b>了</b><br>本 SLIDE # 125                                                                                                    | Reactivate Tax                                                                                                    |  |
| Mandahalanana kaya kataka<br>FUNCTION DETALS<br>T TAS DEBII TAB                                                                         | <ul> <li>SAY:</li> <li>To access the find the Taxpayer menu, go to the navigation panel, click on Taxpayer Registration, then Manage Taxpayer and Reactivate Tax.</li> <li>There are 2 tabs that you should consider when performing this function. The tax details and Form details.</li> <li>Follow the same procedure in finding a taxpayer. The Tax Details tab is used to re-activate a tax type. Do this by ticking on the radio button and supplying the mandatory fields. Then click Reactivate. Do the same for the Form Details tab to re-activate a form type. You will be required to specify a date of reactivation and a reason. The reason selection will depend on the selected tax type or form type.</li> </ul> |  |
|                                                                                                    | <ul> <li>ASK:</li> <li>What makes this new system step different from the current system?</li> <li>DO:</li> <li>Prepare at least 3 sets of information that participants will encode for this function.</li> </ul>                                                                                                    |  |
| SLIDE # 126                                                                                                    | Reactivate Tax<br>Hands-on Activity                                                                                                    |  |
| <ul> <li>HANDS ON</li> <li>Note: Refer to the TRS End User Guide Section 3.8, for the detailed elaps on how to manage tasks.</li> </ul> | <ul> <li>SAY:</li> <li>We will be providing you an exercise sheet to be used for this Hands<br/>On Activity.</li> </ul>                                                                                                    |  |
|                                                                                                    | <ul> <li>DO:</li> <li>Prepare at least 5 sets of information that participants will encode for this function. Let the participants input all the information using the system.</li> <li>Go around the room to provide help and answer questions on the steps.</li> </ul>                                                                                                    |  |
|                                                                                                    | <ul> <li>ASK:</li> <li>What are the issues that you encounter?</li> <li>How did you find accessing the system using this function?</li> </ul>                                                                                                    |  |

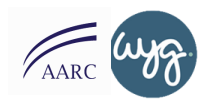

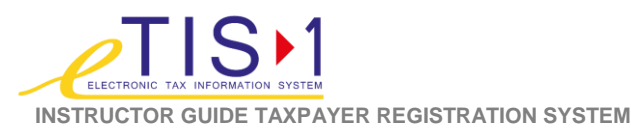

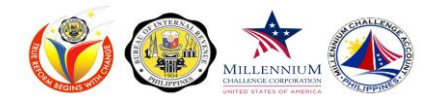

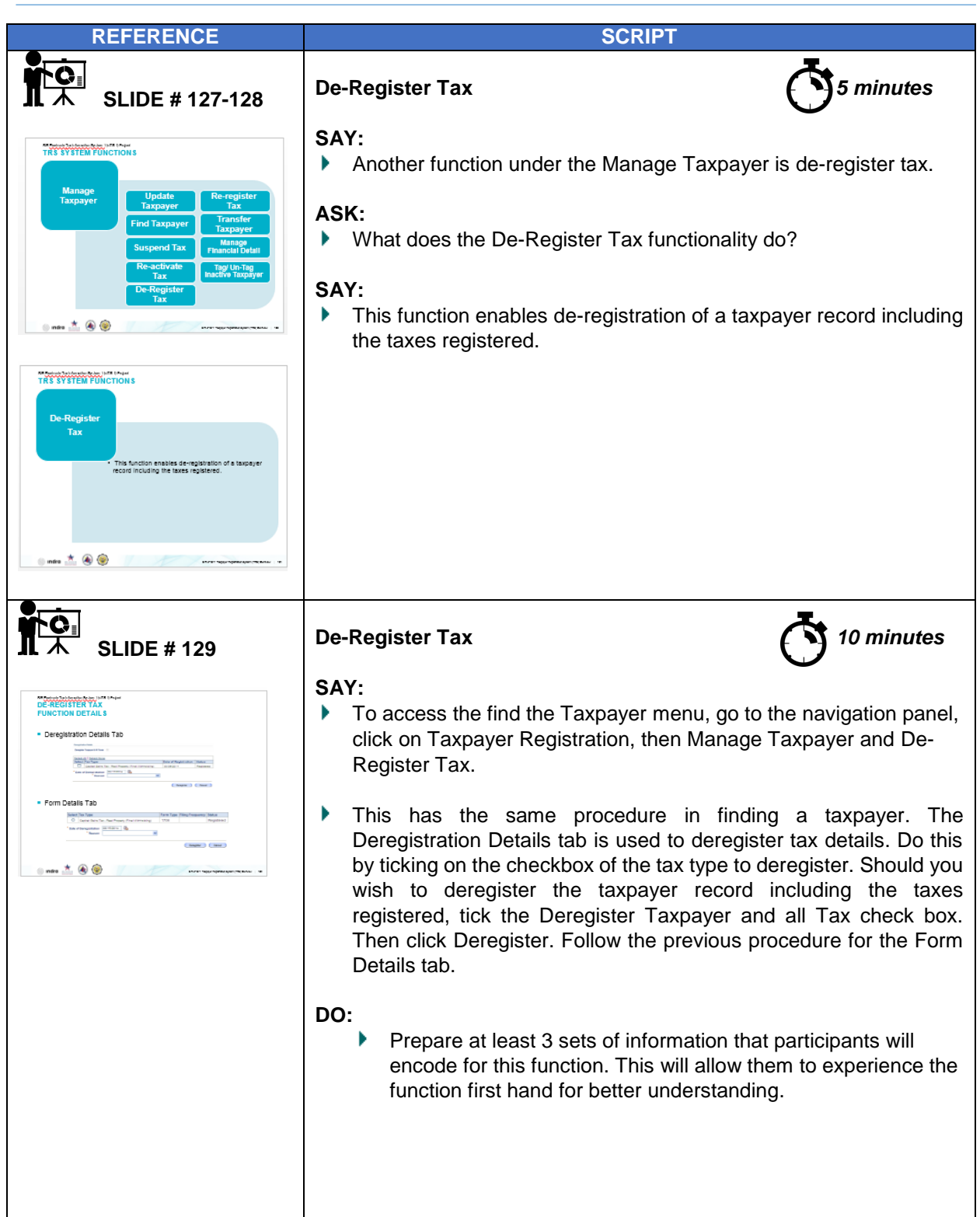

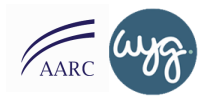

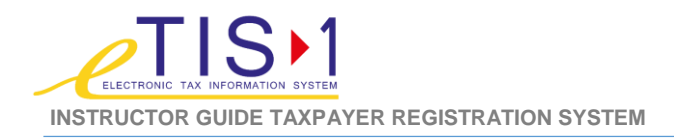

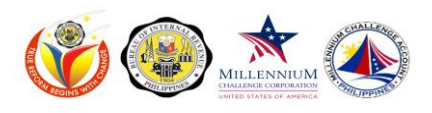

| REFERENCE                                                                                                    | SCRIPT                                                                                                    |
|----------------------------------------------------------------------------------------------------|----------------------------------------------------------------------------------------------------|
| SLIDE # 130                                                                                                    | De-Register Tax Hands-on Activity 30 minutes                                                                                                    |
| We we will be a set of the set of the set o | <ul> <li>SAY:</li> <li>Let's now proceed to the Hands On activity. We will be providing you an exercise sheet to be used for this Hands-on Activity.</li> <li>DO:</li> <li>Prepare at least 3 sets of information that participants will encode for this function. Let the participants input all the information using the system.</li> <li>Go around the room to help them.</li> </ul> |
|                                                                                                    |                                                                                                    |
|                                                                                                    | Wrap Up & Closing 30 minutes                                                                                                    |
|                                                                                                    | <ul> <li>ASK:</li> <li>That concludes our Day 3 of eTIS Training? How do you find it so far?</li> <li>Ask each participant what is their key learning takeaway for today? It may be a difference in the functionality, benefit of the new systemetc.</li> </ul>                                                                                                    |
|                                                                                                    | <ul><li>DO:</li><li>Once everyone had their turn, thank participant for their time.</li></ul>                                                                                                    |
|                                                                                                    | Remind them to be on time.                                                                                                    |
|                                                                                                    | Other wrap-up activities can be found online                                                                                                    |

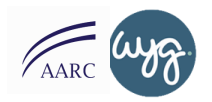

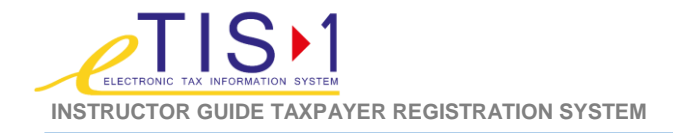

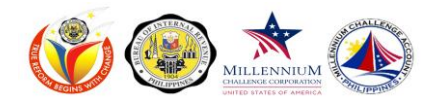

# DAY FOUR eTIS FUNCTIONAL TRAINING FOR END USERS APPROVERS TRAINING INSTRUCTOR GUIDE (TRS) REFERENCE **SCRIP Review of Previous Day's Topics** 30 minutes DO: Deliver a review activity of previous days' topics. TAXPAYER REGISTRATION SYSTEM USER TRAINING Other review activity and energizers can be found in the 🐘 ındra *ि* 🥁 appendix section. 5 minutes **Re-Register Tax** SLIDE # 131-132 SAY: TRS SYSTEM FUNC When you de-register tax, how do we re-register tax? This will be the next function. • This function enables re-registration of a tax type or form type of a taxpayer. 🗉 mitra 📩 🛞 🍥 TRS SYSTEM FUNCTION This function enables i form type of a taxpayer 📩 🛞 🎯 10 minutes **Re-Register Tax** SLIDE # 133 $\mathbf{A}$ SAY: ► To access the find the Taxpayer menu, go to the navigation panel, click on Taxpayer Registration, then Manage Taxpayer and Re-Register Tax. • From the same menu function with finding taxpayer, follow the same procedure for the Tax Details tab and the Form Details tab. Then click Reregister.

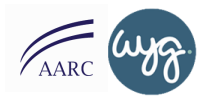

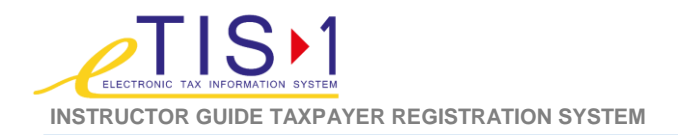

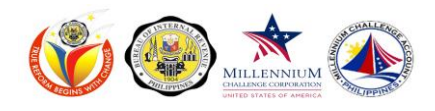

| REFERENCE                                                                                                    | SCRIPT                                                                                                    |
|----------------------------------------------------------------------------------------------------|----------------------------------------------------------------------------------------------------|
|                                                                                                    | <ul> <li>Prepare at least 3 sets of information that participants will encode for this function. Let the participants input all the information using the system.</li> </ul>                                                                                                    |
| CALLER # 134                                                                                                    | <ul> <li>Re-register Tax<br/>Hands-on Activity</li> <li>SAY:</li> <li>Let's proceed with our hands-on activity. This time on your own.<br/>Kindly go to page x of your participant guide and follow the<br/>instructions provided.</li> <li>DO:</li> <li>Prepare at least 3 sets of information that participants will encode<br/>for this function.</li> </ul>                                                                                          |
|                                                                                                    | <ul> <li>ASK:</li> <li>What are the issues that you encounter?</li> <li>How did you find accessing the system using this function?</li> </ul>                                                                                                    |
| SLIDE # 136                                                                                                    | Transfer Taxpayer 5 minutes                                                                                                    |
| <ul> <li>Transfer<br/>Taxpayer</li> <li>And for eaching the bracks of a taxage to<br/>another Acronic District Office (RDD).</li> <li>It also enables the bracker of a taxage to<br/>another Acronic District Office (RDD).</li> <li>It also enables the bracker of a taxage to<br/>another Acronic District Office (RDD).</li> </ul> | <ul> <li>Ask:</li> <li>A taxpayer goes to the RDO asking for a transfer, what do we do?</li> <li>What form are you using?</li> <li>How do you complete the task?</li> <li>SAY:</li> <li>In the event that a taxpayer may need to be transferred to another RDO. This is the function that we do. This function enables the transfer of a taxpayer to another Revenue District Office (RDO).It also enables the transfer to LT and vice-versa.</li> </ul> |
|                                                                                                    |                                                                                                    |

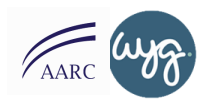

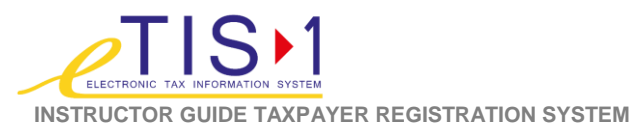

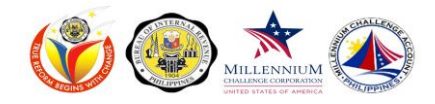

| REFERENCE                                                                                                    | SCRIPT                                                                                                    |
|----------------------------------------------------------------------------------------------------|----------------------------------------------------------------------------------------------------|
| SLIDE # 137                                                                                                    | Transfer Taxpayer 10 minutes                                                                                                    |
| <ul> <li>Transfer Details</li> <li>Attachments</li> <li>Attachments</li> <li>Image: Attachments</li> <li>Image: At</li></ul> | <ul> <li>SAY:</li> <li>To access the find the Taxpayer menu, go to the navigation panel, click on Taxpayer Registration, then Manage Taxpayer and Transfer Taxpayer</li> <li>In Transfer Details tab, input details on mandatory fields. Again, the fields with a red asterisk mean that they are mandatory fields and the transaction cannot proceed without these information. In the Attachment tab, follow the previous procedure for attachments. Then click Transfer.</li> <li>DO:</li> <li>Prepare at least 3 sets of information that participants will encode for this function. Let the participants input all the information using the system.</li> <li>Entertain questions to help participants in the walk-through.</li> </ul> |
|                                                                                                    | <u>Å</u>                                                                                                    |
|                                                                                                    | <ul> <li>Transfer Taxpayer Hands-on Activity 30 minutes</li> <li>SAY:</li> <li>It's time to try it on your own. Kindly go to page x of your participant guide and follow the instructions provided.</li> </ul>                                                                                                    |
| <ul> <li>HANDS ON</li> <li>Note: Refer to the TRS End User Guide Section 3.ll.g. for the detailed steps on how to transfer a taxpayer.</li> </ul>                                                                                                    | <ul> <li>DO:</li> <li>Prepare at least 5 sets of information that participants will encode for this function. Let the participants input all the information using the system.</li> <li>Go around the room to help them.</li> </ul>                                                                                                    |
| 🕐 nds 📩 🛣 🖗 🛞                                                                                                    | <ul> <li>ASK:</li> <li>What are the issues that you encounter?</li> <li>How did you find accessing the system using this function?</li> </ul>                                                                                                    |

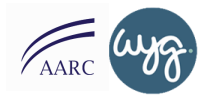

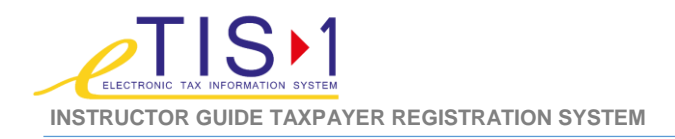

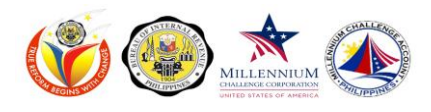

| REFERENCE                                                                                                    | SCRIPT                                                                                                    |
|----------------------------------------------------------------------------------------------------|----------------------------------------------------------------------------------------------------|
| 了。<br>本 SLIDE # 140                                                                                                    | Manage Financial Detail 5 minutes                                                                                                    |
| Managerial Detail<br>Manage<br>Financial Detail<br>• The indice reades motification of accounting<br>children particular particular of accounting<br>children particular particular of accounting<br>children particular background<br>esticular background<br>mark 🌋 🏵                                                                                                    | <ul> <li>ASK:<br/>How do you perform this function? Please enumerate the steps in your current system.</li> <li>SAY:<br/>Manage Financial Detail enables modification of accounting details, including accounting period and type, for a particular taxpayer.</li> </ul>                                                                                                    |
| Lide # 141                                                                                                    | Manage Financial Detail 0 minutes                                                                                                    |
| Conceptioned with the CHARGE AND ADDRESS AND ADDRESS AND ADDR | <ul> <li>To access the find the Taxpayer menu, go to the navigation panel, click on Taxpayer Registration, then Manage Taxpayer Manage Financial Detail.</li> <li>In New Financial Details section, input details on mandatory fields. Then click Save to process the changes of taxpayer record.</li> <li>DO:</li> <li>Prepare information that participants will encode for this function wolk through</li> </ul>                                                                                                    |
| SLIDE # 142                                                                                                    | Manage Financial Details Hands-on Activity 30 minutes                                                                                                    |
|                                                                                                    | <ul> <li>Paired Exercise</li> <li>SAY: <ul> <li>It's time to try it with a partner. Kindly go to page x of your participant guide and follow the instructions provided.</li> </ul> </li> <li>DO: <ul> <li>Prepare at least 5 sets of information that participants will encode for this function. Let the participants input all the information using the system.</li> <li>Go around the room to help them.</li> <li>Talk among your partner and share views on the procedure. Use the guide questions: <ul> <li>What are the issues that you encounter?</li> <li>How did you find accessing the system using this function?</li> </ul> </li> </ul></li></ul> |

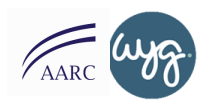

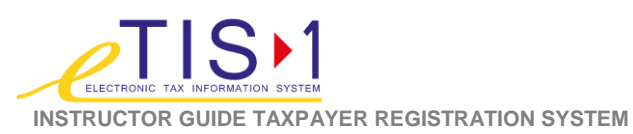

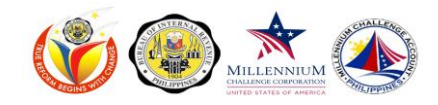

| g/Un-Tag Inactive Taxpayer 10 minutes<br>Y:<br>The last function for Manage taxpayer is Tag/ Un-Tag Inactive<br>Taxpayer. This function enables tagging/un-tagging inactive<br>taxpayers which results to suspension of tax type/s and form type/s<br>of the inactive taxpayer. It disallows generation of correspondences<br>for the inactive taxpayer.                                                                                                    |
|----------------------------------------------------------------------------------------------------|
| g/ Un-Tag Inactive Taxpayer       10 minutes         Y:       It works the same with all the other functions using the In Tag/ Untag Inactive Taxpayer screen, input details on mandatory fields. Then click Save to process the changes.         D:       Prepare information that participants will encode for this function walk through.         Go around the room to help them.                                                                                                    |
| <ul> <li>g/ Un-Tag Inactive Taxpayer<br/>inds-on Activity</li> <li>AY:<br/>Let's now proceed to the Hands On activity. Kindly go to page x of<br/>your participant guide and follow the instructions provided.</li> <li>C:<br/>Prepare at least 3 sets of information that participants will encode<br/>for this function. Let the participants input all the information using<br/>the system.</li> <li>SK:<br/>What are the issues that you encounter?<br/>How did you find accessing the system using this function?</li> </ul> |
|                                                                                                    |

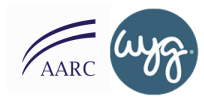

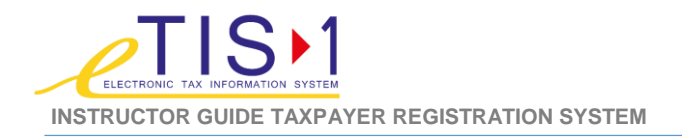

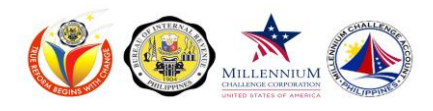

| REFERENCE | SCRIPT                                                                                                    |
|-----------|----------------------------------------------------------------------------------------------------|
|           | Recap 30 minutes<br>Group Activity<br>SAY:<br>• Let us have a group activity wherein we will have a chance to<br>evaluate the process.                                                                                                    |
|           | <ul> <li>ASK:</li> <li>What are the different function in Manage Taxpayer process?</li> <li>What are views and comments in the steps in the new system?</li> </ul>                                                                                                    |
|           | <ul> <li>DO:</li> <li>Group participants into 3 groups. Make sure that they have different members than the last group activity.</li> <li>Ask them to create a visual representation of the different functions and steps.</li> <li>Let them assign a representative to present the visuals.</li> <li>This will serve as a recap.</li> </ul> |
|           | Wrap Up & Closing 30 minutes                                                                                                    |
|           | <ul> <li>ASK:</li> <li>That concludes our Day 3 of eTIS Training? How do you find it so far?</li> <li>Ask each participant what is their key learning takeaway for today? It may be a difference in the functionality, benefit of the new systemetc.</li> </ul>                                                                              |
|           | <ul><li>DO:</li><li>Once everyone had their turn, thank participant for their time.</li></ul>                                                                                                    |
|           | Remind them to be on time.                                                                                                    |
|           | Other wrap-up activities can be found online                                                                                                    |

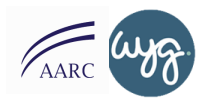

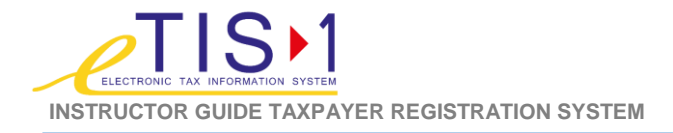

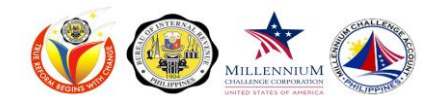

# DAY FIVE- eTIS FUNCTIONAL TRAINING FOR END USERS APPROVERS / FULL TRAINING INSTRUCTOR GUIDE (TRS)

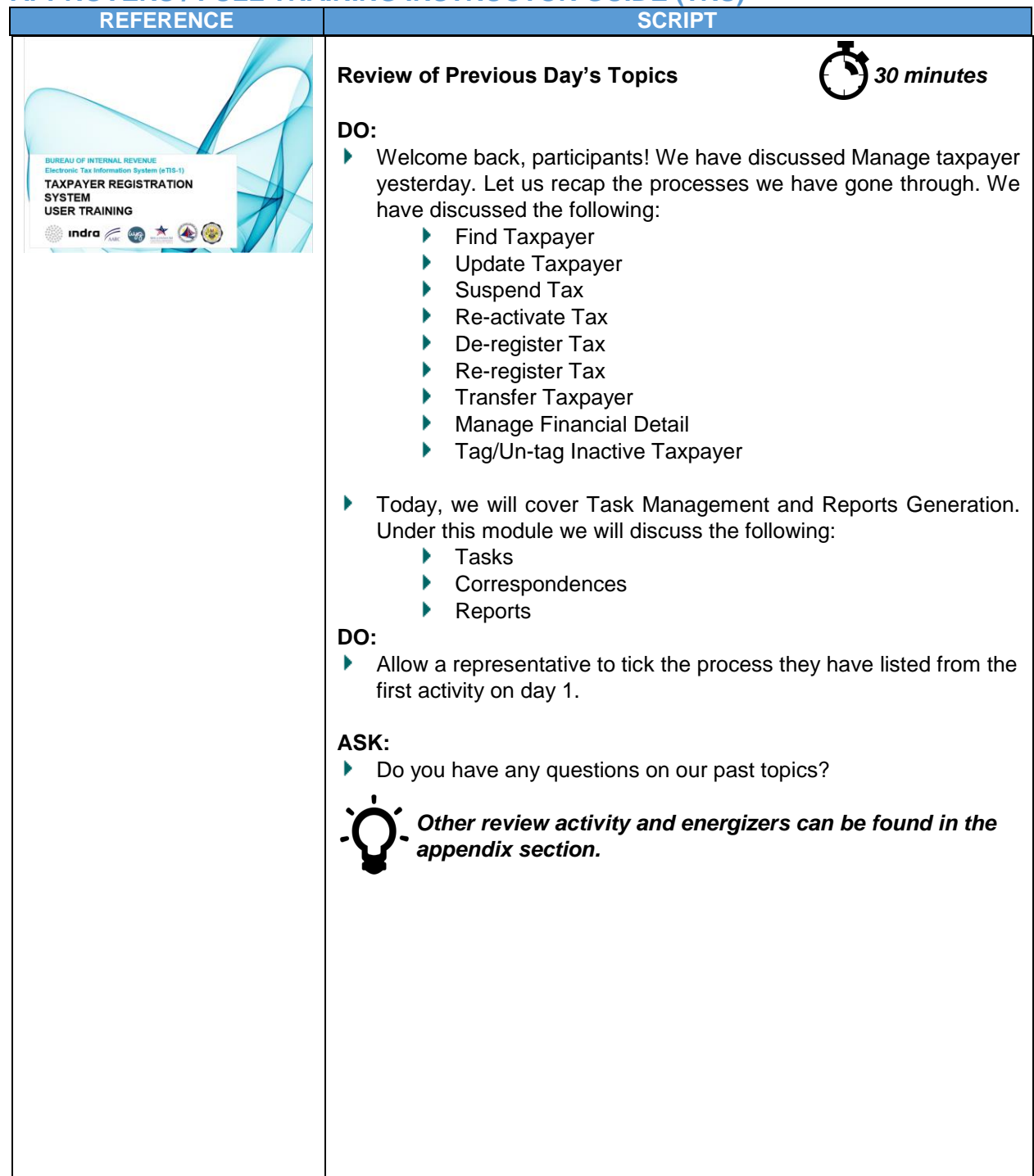

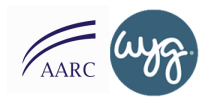
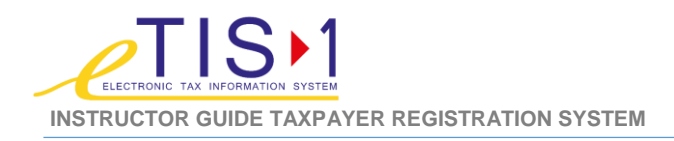

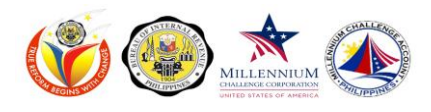

| REFERENCE                                                                                                 | SCRIPT                                                                                                    |
|----------------------------------------------------------------------------------------------------|----------------------------------------------------------------------------------------------------|
| <b>C</b><br>人 SLIDE # 148-149                                                                             | Task Manager   3 minutes                                                                                                    |
| Task B<br>Task Manager<br>Task Manager<br>Task Manager<br>* * * * *                                       | <ul> <li>DO:<br/>Task manager is a function that enables the approval or rejection of pending tasks. It also allows reassignment of previously acquired tasks.</li> <li>Let us go through each step in performing the task.</li> <li>NOTE: The Task Manager will only be discussed for Approvers Training.</li> </ul>                                                                                                    |
| SLIDE # 150-153                                                                                           | Task Manager Function Details   30 minutes                                                                                                    |
| Agrices Paged Task-solar gerding tasks, which needs agricust<br>resultan, by choosing from the agrid sea. | <ul> <li>SAT:</li> <li>To access the Task Manager Function, go to the Navigation Panel and click on Tasks then Task Manager.</li> <li>Let us go the first step. The Approve / Reject Task - obtain pending task/s, which needs approval or rejection, by choosing from the spool area.</li> <li>To do this, go to the Assignment table, find and select a pending transaction by clicking on the Task Number link. Then click on the Acquire link to accept the task and enable approval/rejection action option. Then, a message will appear to inform you that the task has been acquired.</li> </ul> |
|                                                                                                    | An information message will appear to inform that the task<br>has been acquired. Hence, additional links will also be a<br>viable option to utilize. Afterwards, indicate comments inside the<br>New Remarks box which should contain the reason for the<br>appropriate action to be taken. Then click on the appropriate<br>action link – approve, reject or release. If you wish to return to the<br>Assignment table, click View Task List.                                                                                                    |

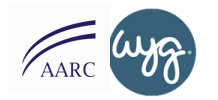

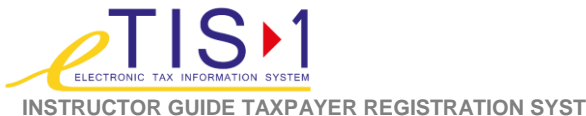

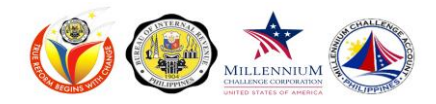

INSTRUCTOR GUIDE TAXPAYER REGISTRATION SYSTEM

| REFERENCE                                                                                                    | SCRIPT                                                                                                    |
|----------------------------------------------------------------------------------------------------|----------------------------------------------------------------------------------------------------|
| Reaction details     Accession - reasely a task that has gravidually been segured. The task that has gravidually been segured. The task that has gravidually been segured. | To reassign a task, type in the log in name of the person that the task is being assigned to inside the Assign to box. Again, if you wish to return to the Assignment table, click View Task List. In this screen, view that the Status is again Assigned but with a definite Assigned User and a Sub State Delegated.                                                                  |
| TARNADISCHER<br>FUNCTION DETAILS                                                                                                    | <ul> <li>To place additional information on a specific task, select the task from the list. Then task details screen will appear. Type the additional details on the New Remark box and click on the Add Remarks link.</li> <li>DO:</li> <li>Prepare a sample profile for the participants to test out. Make this discussion as a walk-through for them to have first-hand</li> </ul>   |
|                                                                                                    | <ul> <li>experience navigating the system.</li> <li>ASK:</li> <li>Can you follow the steps?</li> <li>Are there difficulties that you prevents you to do the task smoothly?</li> </ul>                                                                                                    |
| SLIDE # 154  Ketter to the 11/2 and User Guide Section 3.81, for the detailed elege on how to manage tasks.                                                                                                    | <ul> <li>Task Manager Hand-on Activity 60 minutes</li> <li>SAY:</li> <li>Let us have a hands-on activity. Kindly go to page x of your participant guide and follow the instructions provided.</li> <li>DO:</li> <li>Prepare at least 3 sets of information that participants will encode for this function. Let the participants input all the information using the system.</li> </ul> |
|                                                                                                    | <ul> <li>ASK:</li> <li>What are the issues that you encounter?</li> <li>How did you find accessing the system using this function?</li> </ul>                                                                                                    |

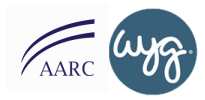

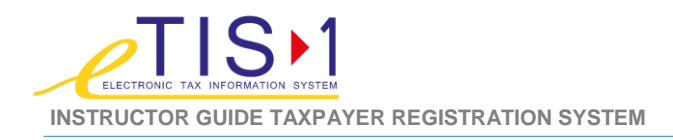

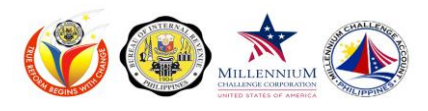

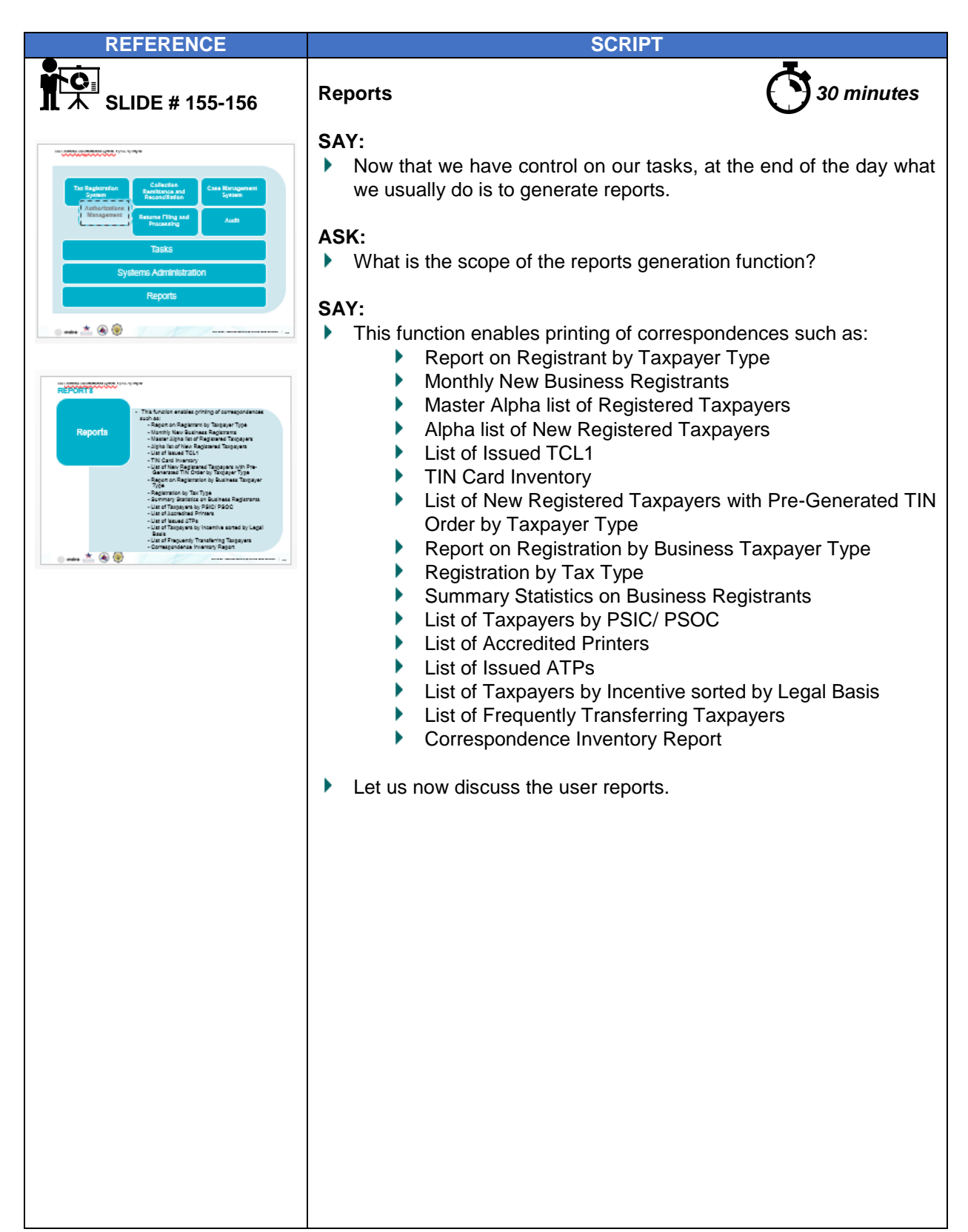

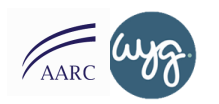

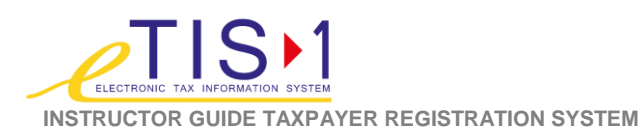

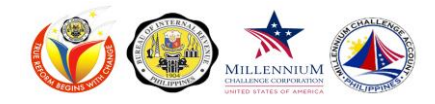

| REFERENCE                                                                                                    | SCRIPT                                                                                                    |
|----------------------------------------------------------------------------------------------------|----------------------------------------------------------------------------------------------------|
| SLIDE # 158                                                                                                    | <ul> <li>User Reports 2 minutes</li> <li>SAY:</li> <li>User reports is a function enables searching, viewing and printing of document reports.</li> <li>Let us go through the steps in performing the function.</li> </ul>                                                                                                    |
| SLIDE # 159-161                                                                                                    | User Reports Function Details                                                                                                    |
|                                                                                                    | SAY:                                                                                                    |
| Search, View and Phot for Document Reports in the Reports science.   Image: Search of the same as the Log-In Passence.   Image: Search of the same as the Log-In Passence.   Image: Search of the same as | <ul> <li>To access the Task Manager Function, go to the Navigation Panel and click on Tasks then Task Manager.</li> <li>In the Reports screen, type in your password. This is the same password as the one you use for logging in. Then click Connect to Report Server button.</li> <li>In the Reports screen, click on Expand All to show all the sub-reports/ correspondence. Otherwise, click Collapse all to hide all the sub-reports/ correspondence. Then click on the arrow facing to the right to request for COR and TIN card.</li> <li>Here, you may select on the specific correspondence that you wish to view or print.</li> <li>Finally in the Report Details screen, fill out all mandatory fields. Then click on the Run Report button to generate the report.</li> </ul> |

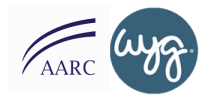

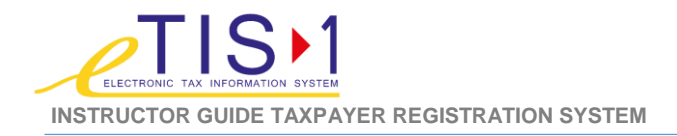

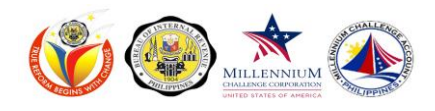

| REFERENCE                                                                                                    | SCRIPT                                                                                                    |
|----------------------------------------------------------------------------------------------------|----------------------------------------------------------------------------------------------------|
|                                                                                                    | <ul> <li>DO:</li> <li>Prepare at least 3 sets of information that participants will encode for this function. Let the participants input all the information using the system.</li> <li>ASK:</li> <li>Do you have any questions or are all the steps clear?</li> </ul>                                                                                                    |
| SLIDE # 162                                                                                                    | <ul> <li>Generate Reports Activity 60 minutes</li> <li>SAY:</li> <li>Let us have a hands-on activity. Kindly go to page x of your participant guide and follow the instructions provided.</li> <li>DO:</li> <li>Prepare at least 3 sets of information that participants will encode for this function. Let the participants input all the information using the system.</li> </ul>                                                                           |
|                                                                                                    | <ul> <li>Wrap-Up</li> <li>SAY:</li> <li>That concludes our eTIS-1 Functional Training for the Tax Registration System.</li> <li>I'll be giving you 1.5 hours to review and practice utilizing the system. After which, we will have an assessment. In order to pass the assessment, you have to get a score of 80%. If you fail the first take, you are allowed to take it 2 more times. The exam would be open book.</li> </ul>                              |
| SLIDE # 163                                                                                                    | <ul> <li>Assessment &amp; Closing 120 minutes</li> <li>SAY:</li> <li>That concludes our eTIS-1 Functional Training for the Tax Registration System.</li> <li>I'll be giving you 1.5 hours to review and practice utilizing the system. After which, we will have an assessment. In order to pass the assessment, you have to get a score of 80%. If you fail the first take, you are allowed to take it 2 more times. The exam would be open book.</li> </ul> |
| 🕒 mås 📩 🚝 🕲 👻 🌚 🖉 🖉 er i var hans hans hans hans i var i var hans hans hans i var i var hans hans hans i var i var i v | Assessment link: http://www.guia.com/guiz/4986569.html                                                                                                    |

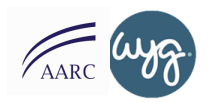

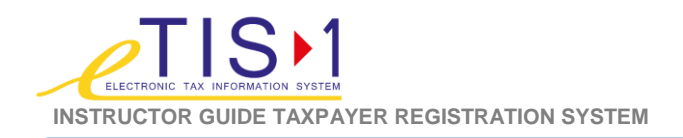

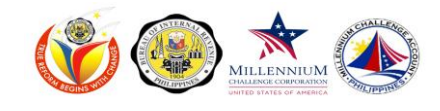

| REFERENCE                          | SCRIPT                                                                    |
|------------------------------------|---------------------------------------------------------------------------|
| SLIDE # 164                        | Training Satisfaction Survey 30 minutes                                   |
| TRAINING SATISFACTION SURVEY       | <b>DO:</b> Ask participants to complete the training satisfaction survey. |
| http://www.quia.com/sv/680590.html | Thank the customer for their time and remind them                         |
| ndre 📩 🚝 😨 👻 🎯                     | • http://www.quia.com/sv/680590.html/                                     |

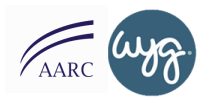

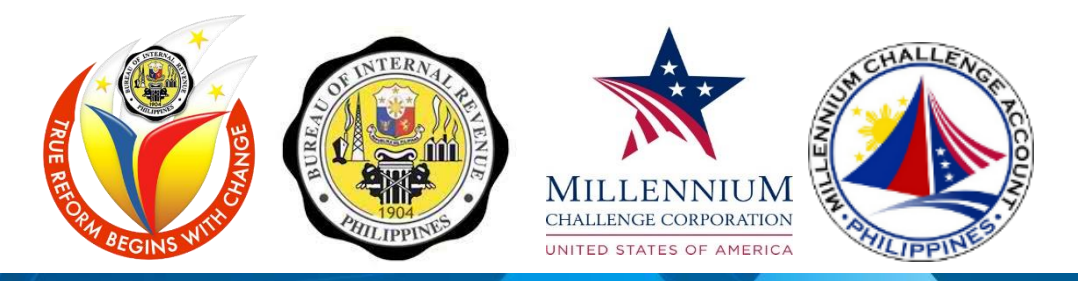

## PRESENTATION SLIDES TAXPAYER REGISTRATION SYSTEM

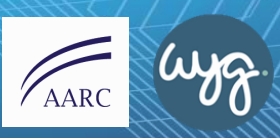